# <u>FAQ</u>

Q: Who can invest in IAP Products?

A: Clients Active in Equity Segment having Demat Account with MOFSL can invest in IAP products.

Q: How client can activate in IAP Product?

A: The client will able to activate the IAP product by Web Login or Mobile App

• Web Login: Login to Mo Investor Web > Intelligent Advisory Portfolio > IAP

| opi 🛛 monaturotta                                                 | oma. 🖀 Arajo: 🛃 sioki                                                                                   | la protibilism | Ø tracinicantia. O O                                                           | os O (sids 🔒 Sa                                                                                                    | ore a fuit frok. | Mutual Fond Spite.     | h Mari- ista ktroada.                    |                                     |
|-------------------------------------------------------------------|----------------------------------------------------------------------------------------------------|----------------|--------------------------------------------------------------------------------|----------------------------------------------------------------------------------------------------|------------------|------------------------|------------------------------------------|-------------------------------------|
| Andrew Constanting of States                                      | Watchist Portfoli                                                                                       | o Mutu         | IFWER: 54,09624 - 201406230<br>If Fund Help Me Invest                          | inneligent Advis                                                                                                    | ory Portfolia    | Reports Q (            | 3 <b>6 7</b>                             | =                                   |
| ndian Indices                                                     | Larry-                                                                                                  | Virus Ail      | - MARK                                                                         | ETS TODAY —                                                                                                    | 12 Your All      | Global Indices tarries | Senar Dr. 1242-2022 10:30 PM             | View All                            |
| miss lians                                                        | 120                                                                                                    | Adv/Dec        | index Name                                                                     | LTP                                                                                                    | AfyDat           | index Terrie           | 90 B / B / B / B / B / B / B / B / B / B | -                                   |
| NETV 50                                                           | 18,119.35 - 61.81.31.3004                                                                               | 4              | NITY AUTO                                                                      | 1153/30 = 46/17/3/3890                                                                                                    | 12 1             | Mile Nesday            | 11264.73 + 1111                          | 710,0041                            |
|                                                                   |                                                                                                    | -              | NEW SLEEP ST                                                                   | 221.00 + 10 11 11 11 11                                                                                                    |                  | DIA -                  | 100001 93 at 1000                        | LOCITED I                           |
| NETY SIN                                                          | 16,383.85 + 11111 (1116)                                                                                | 80 19          | HERE DEVICE                                                                    |                                                                                                    |                  | and address of the     | .20061.33                                | Carlweit                            |
| NIFTY SIO<br>SENSEX                                               | 16,380.85 + 1111111196<br>56,288.24 + 2111111196                                                        | 8 9            | NUETY FARCIS 40                                                                | 987.50 + 111 11 (1 am)                                                                                                    | 11               | CAC 40 🕤               | 90442 +1                                 | 7,2,0,810                           |
| NIFTY SID<br>SENSEX<br>NIFTY 200                                  | 16,380.85 + 01.00 (2006)<br>56,298.24 + 20.00 (2006)<br>6,598.52 + 54.00 (2006)                         | 1 1            | NIFTY PACIS 40                                                                 | 987.50 + 787.71 (1999)<br>1994.60 + 157.51 (1999)                                                                                                    | 14-1             | E CAC 40 ()            | 9044.2 + 1<br>12005.43 + 11              | 7.2 (0.004)<br>14 (0.07%)           |
| NFTY 300<br>SENSEX<br>NFTY 200<br>Rey Statistics                  | 16,383,85 - 01 20 00 0000<br>54,288,24 - 21 04,01 2000<br>6,398,52 - 54,01 2000                         | 1 1            | NETY PACE 40<br>NETY PACE 40<br>NETY PAAMA 11                                  | 837.30 + 700 70 (1304)<br>1494.00 + 10.00 (1494)<br>9 News                                                                                                    |                  | EAC 40 S               | 90442 + 1<br>12905.48 + 11               | 7 2 (0.00)<br>H (0.070)<br>Theo Alf |
| NETV 388<br>SENSEX<br>NETV 288<br>Rey Statistics<br>allers Lonars | 16,30185 - 0121010000<br>56,29624 - 20142 (1200)<br>6,59830 - 341000 000<br>Active by Value - Active by | tolune 52      | NETY FACE 40<br>NETY FACE 40<br>NETY PAAMA 12<br>NETY STATE 12<br>NEE * View A | 837.50 + 332.71 (3.50)<br>(594.00 + 32.75 (3.40)<br>(594.00 + 32.75 (3.40)<br>(594.00 + 32.75 (3.40))<br>(594.00 + 32.75 (3.40))(594.00)) |                  | CAC 40 S               | 9044.2 + 1<br>12965.48 + 11              | 72 (6 m)<br>H (1174)<br>Theo Ai     |

#### • Click on the required product

|                | APPTV SR - 12.258.5        | B = 11000000     | SENSER: 45,379.55                                 | 140.001/10mg                                                                                                    | HAR TERSO +                                               | deve oblar 4      | 1158.00 - JANNESSAN                                                                                            | SEPER & EAST          |
|----------------|----------------------------|------------------|---------------------------------------------------|----------------------------------------------------------------------------------------------------|-----------------------------------------------------------|-------------------|----------------------------------------------------------------------------------------------------|-----------------------|
| Million 101000 |                            | Watchlist        | Portfolio Muti                                    | al Fund Help Me                                                                                                    | invest Reports                                            |                   | Q 🔇 📃                                                                                                    | <i>©</i> ≡            |
|                |                            |                  | - REAL                                            | DY TO INVEST PO                                                                                                    | RTFOLIOS -                                                |                   |                                                                                                    |                       |
|                |                            | A ca<br>even     | verse range of pre-pack<br>tos persopere in the m | aged aquity produces ideal<br>artists but do not have are                                                                                                    | for both praders and invest-<br>ugh me to manage their po | na seta<br>Malian |                                                                                                    |                       |
| 45 Emerging In | dia moi                    |                  | NS industry                                       | Champ w                                                                                                    | Institute CLUQUE                                          | NS Mid and        | Smallcap 🗤                                                                                                    | . Inaimara # 1,00000  |
| Rontzon        | Returns till date          | Risk Appetite    | Haraso                                            | Returns till date                                                                                                    | Risk Appetite                                             | Haritmi           | Returns till date                                                                                              | Risk Appretite        |
| Vears          | 5%                         | 11 Growth        | 3 Years                                           | 35.34 W                                                                                                    | Growth                                                    | 3 Years           | 35.38 %                                                                                                    | III Growth            |
|                | And an other states of the | 1                | (                                                 |                                                                                                    |                                                           |                   | 1                                                                                                    | -                     |
|                | VIEW PRODUCT               |                  |                                                   | VIEW PRODUCT                                                                                                    |                                                           |                   | VIEW PRODUCT                                                                                                   |                       |
| 45 Multicap    | West 1                     | names ( 1.00,000 | FundTech                                          | 66                                                                                                    | Treasurant # 1,30,007                                     | Small Cap         | 14                                                                                                    | n imeerser # 1.50,000 |
| eirizon Re     | eturns till date           | Rick Appetite    | Horizon                                           | Parturns till date                                                                                                    | Risk Appetite                                             | Honzon            | Weturns life date                                                                                              | Hok Appetite          |
| Vears N        | A 15                       | Cornervative     | 1-3 Years                                         | 49.5 %                                                                                                    | IT Assertive                                              | 1-3 Years         | -3,48 %                                                                                                    | E Growth              |
|                | 00.02                      |                  |                                                   | and the second second sec |                                                           |                   |                                                                                                    | and courses           |
|                | NUMBER REPORT              | 1                |                                                   | VIEW PRODUCT                                                                                                    |                                                           |                   | And and a second second second second second second second second second second second second second second se |                       |

• Click on the type required and select Subscription Mode

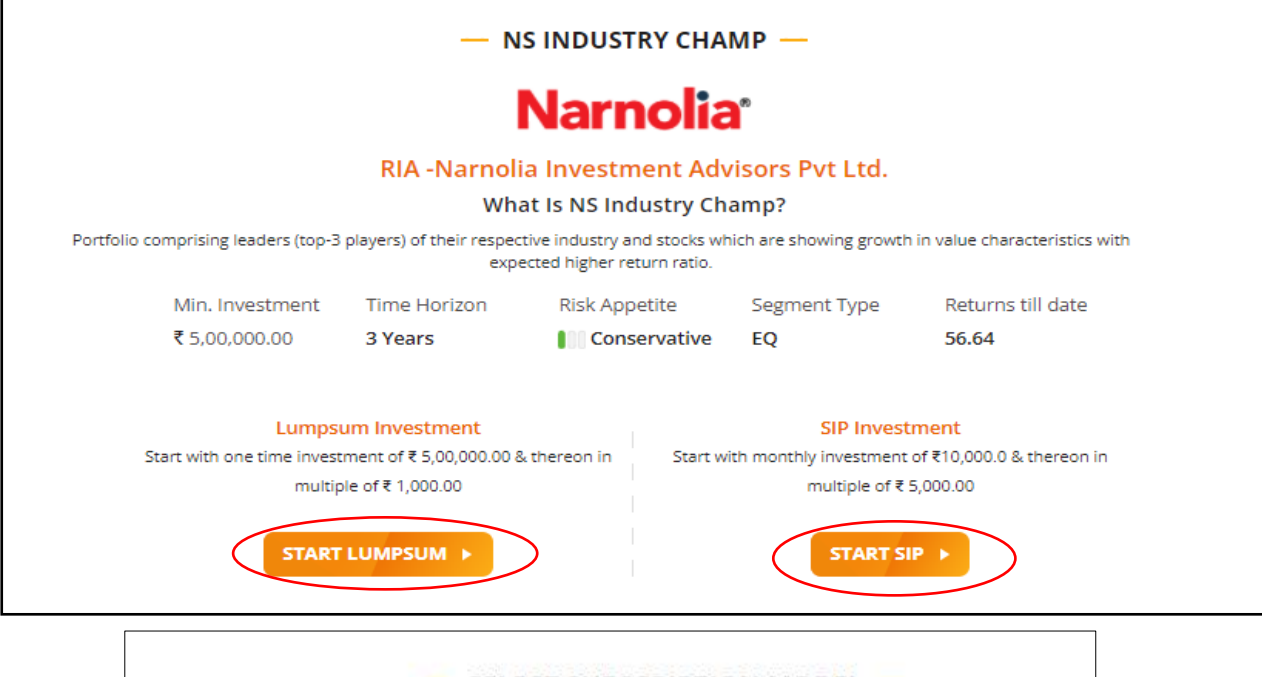

|    | ole<br>مالیا                                              |
|----|-----------------------------------------------------------|
|    |                                                           |
|    | SUBSCRIPTION MODEL                                        |
| ED | xed subscription fees charged on AUA on Half yearly basis |
| -  | 2 % p.a on Portfolio Value (Charged half yearly at 1%)    |
| -  | Standard brokerage of 0.50 %                              |

 Mobile App: Login to Mo Investor App > Investment Offerings >Intelligent Advisory Portfolios

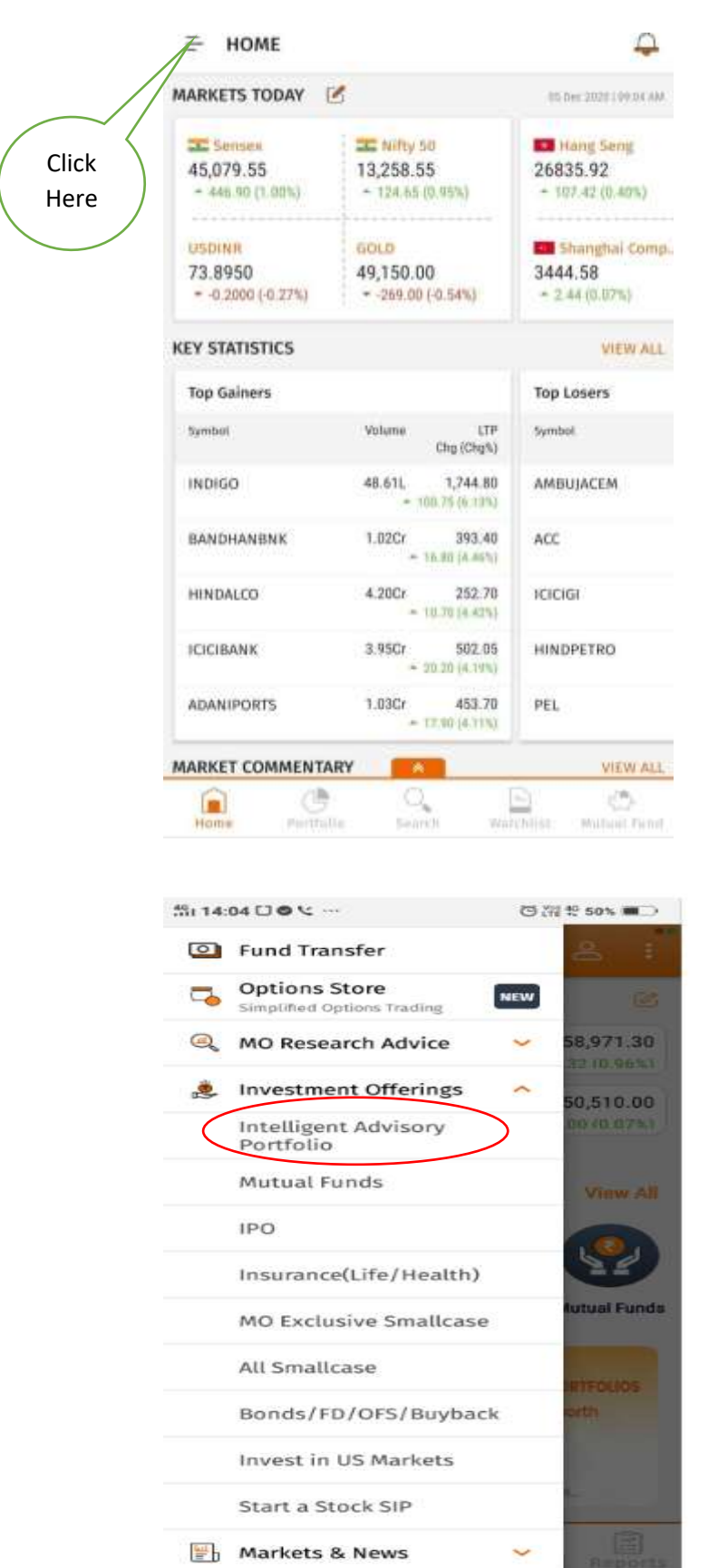

= IAP

#### View Details NS Emerging India Time Harborn Mio, immediment link appendix 5 Years 5,00,000 Growth NS Industry Champ YHOM! D Titles Hortzon Min. Investment. Bak Appendix 3 Years 5,00,000 BigGrowth NS Mid and Smallcap View Cletaria Time Hailbox Mat. trooptimenti Web Appents 5,00,000 3 Years Growth View Details NS Multicap Timi Harbar Min. Investment. No. Appella 3 Years 5,00,000 Contervative (1) 0 Same 1.88 Westindiat

You can opt for either Lumpsum or SIP options available for investment in any of the products.

Q: How Advisor can activate the IAP product?

A: Advisor can activate the IAP product through Advisory Dashboard. Path is given below:

1. Advisory Dashboard/Terminal > Select Code > Select IAP > Generate & Submit OTP > Process the Subscription.

stutust Home

IAP Subscription process flow is given below:

1. Type the client code and select the same from dropdown and click on search icon.

| om at Orway                                 |                                          |                                | <b>Q</b> (            | Sentwise 🗠            |                                                                 |                            | 0            |
|---------------------------------------------|------------------------------------------|--------------------------------|-----------------------|-----------------------|-----------------------------------------------------------------|----------------------------|--------------|
| Client-Summary                              | (Deriving Surrouge                       | 2                              | C Ted                 | w *                   | G Investment Product                                            |                            |              |
|                                             | Ent Revenue<br>MA                        | Territore<br>9.00              | Tradecourt<br>0       |                       |                                                                 | - MinserNoime              |              |
| 0 0 0                                       |                                          |                                |                       |                       | a the                                                           | I PM5                      |              |
| nded o O Today 🖂                            | 7.60 Debery<br>• •                       |                                |                       |                       |                                                                 | 0 Others                   |              |
| 0 0 0                                       |                                          |                                | Day Col. Name         |                       | Counts transitions To<br>O                                      | nir AUM Gri                |              |
| Client Analytics                            |                                          |                                | Vesterate ~           | (C) Your              | Day Plan                                                        |                            |              |
| p Revenue Tup Degrawth Cl<br>onts Chents Ti | enta Nol Top Loss To<br>aded Clients Cil | o Profit - PAL<br>Ints - Summa | Top Timbed<br>wy Schp | B 30 To 9<br>Pagin Sh | 130   900 to 930   930 to 1130   1130<br>001 - Margin Shortfall | 3 teo 2 00   2 00 teo 3 30 | 3 30 to 5 00 |
| Clent Code Total Broken                     | ige Equity PNO                           | Commodity                      | Currency              | Class                 | t Code Symbol Quar                                              | nthy Approval L            |              |

2. Post searching, the client details will reflect on the page, select IAP .

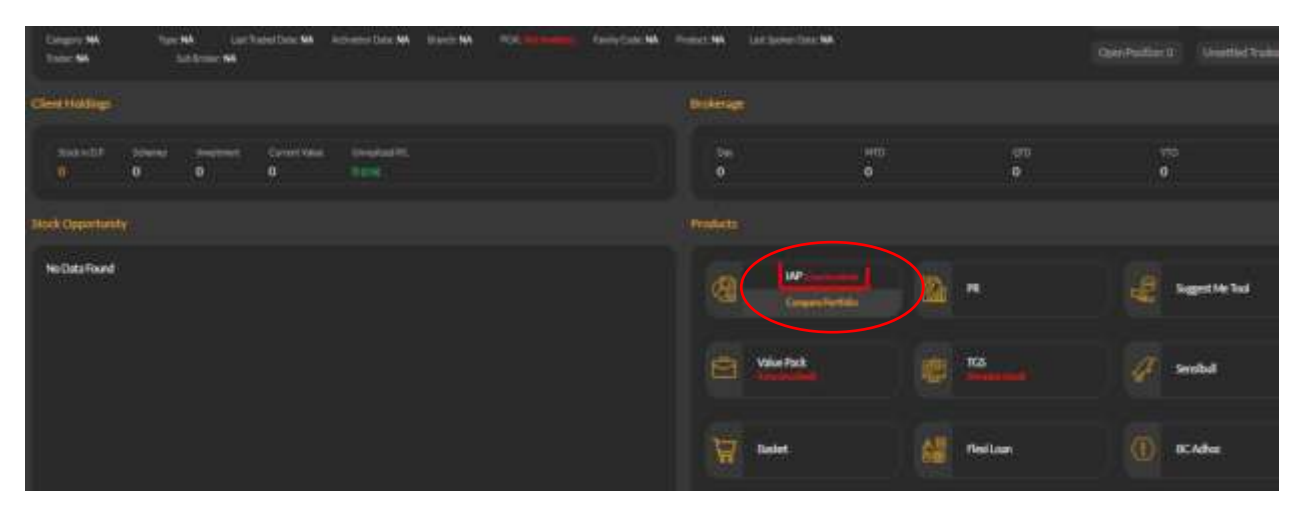

3. OTP option will reflect. Click on Generate OTP. Once the OTP is generated submit the same within 30 mins(**First OTP**).

| - · ·                                                                                                    | ntine CATE |   | Left Departed Cane      |
|----------------------------------------------------------------------------------------------------|------------|---|-------------------------|
| Land Market and Market State State S | (CDEWION)  | ) | Section 1. Marcine Sec. |
| Company of the Company of the Compan | Sec.       |   |                         |
| manal later permit Contract metallic<br>a B B B Later                                                                                                    |            |   | -                       |
| Same Specific and Section 1                                                                                                    |            |   |                         |

4. Once the OTP is submitted you will be redirected to the below given IAP page. Select Product Requried

|                                  |                                                 | -0.00y<br>1007                                    | - READ                           | Y TO INVEST POR                                  | IFOLIDS                                      | ne une :<br>ritura                |                                                         |                                                    |  |
|----------------------------------|-------------------------------------------------|---------------------------------------------------|----------------------------------|--------------------------------------------------|----------------------------------------------|-----------------------------------|---------------------------------------------------------|----------------------------------------------------|--|
| NS Emerging<br>Hartan<br>5 Years | Findia m<br>Ferantificana<br>E<br>Vene Peccette | Financia filozofi<br>Filozofi<br>El Grenti        | NS industry<br>naccos<br>3 Years | Champ min<br>Process III and<br>25,28            | File Appendix                                | NS NRD and S<br>regime<br>3 Years | imalicap en<br>Feransistania<br>35.38<br>Valia recout 1 | Name 1 (1972)<br>National Apparture<br>In Greath   |  |
| NS Multicap<br>Harine<br>3 Years | AAA                                             | Bacapton                                          | FundTech<br>Hatton<br>1-3 Years  | ena<br>laturit til tass<br>49.1<br>VERI PECOLITI | Rosentee (12220)<br>Ros Appende<br>Accentive | Large Cap<br>nucleo<br>3-3 Years  | ann, rea tra dana<br>R.S.S.<br>VIEN PERSONET            | Kai appete<br>Kai appete<br>Conservative           |  |
| PSIME<br>Hartson<br>5 Years      | Persona de asia<br>NA<br>VENE FRODUC            | Longerson (1) (COM)<br>For Appendix<br>Big Growth | OpenQ MNC<br>Harton<br>3 Years   | Tersura di ante<br>NA<br>VENI POCOLICI           | Rectagentia<br>Bio Agentia<br>Bio America    | Delphi ASAP<br>Heritan<br>SiYeers | Teturti III. Sale<br>NA<br>VIIIN POCOLICT               | inamon (1,1,2,2)<br>Rui apperto<br>B. Greath       |  |
| Delphi ac<br>Horane<br>3 years   | in<br>Natural I.d. Base<br>NA                   | Finisten 11.2010                                  | Delphi Cono<br>Holton<br>1 Years | ervative inc.<br>Reservation are<br>NA           | Res Appette<br>Bio Appette<br>Bio Growth     | ACE Cash<br>Hortson<br>1 Years    | inn.<br>Raturni 18.0019<br>NA                           | Number of Laboratory<br>Prok Appentie<br>El Grawth |  |

5. Select the account type (Lump sum/SIP), and then select the mode of payment (Subscription Fee). Select Payment mode.

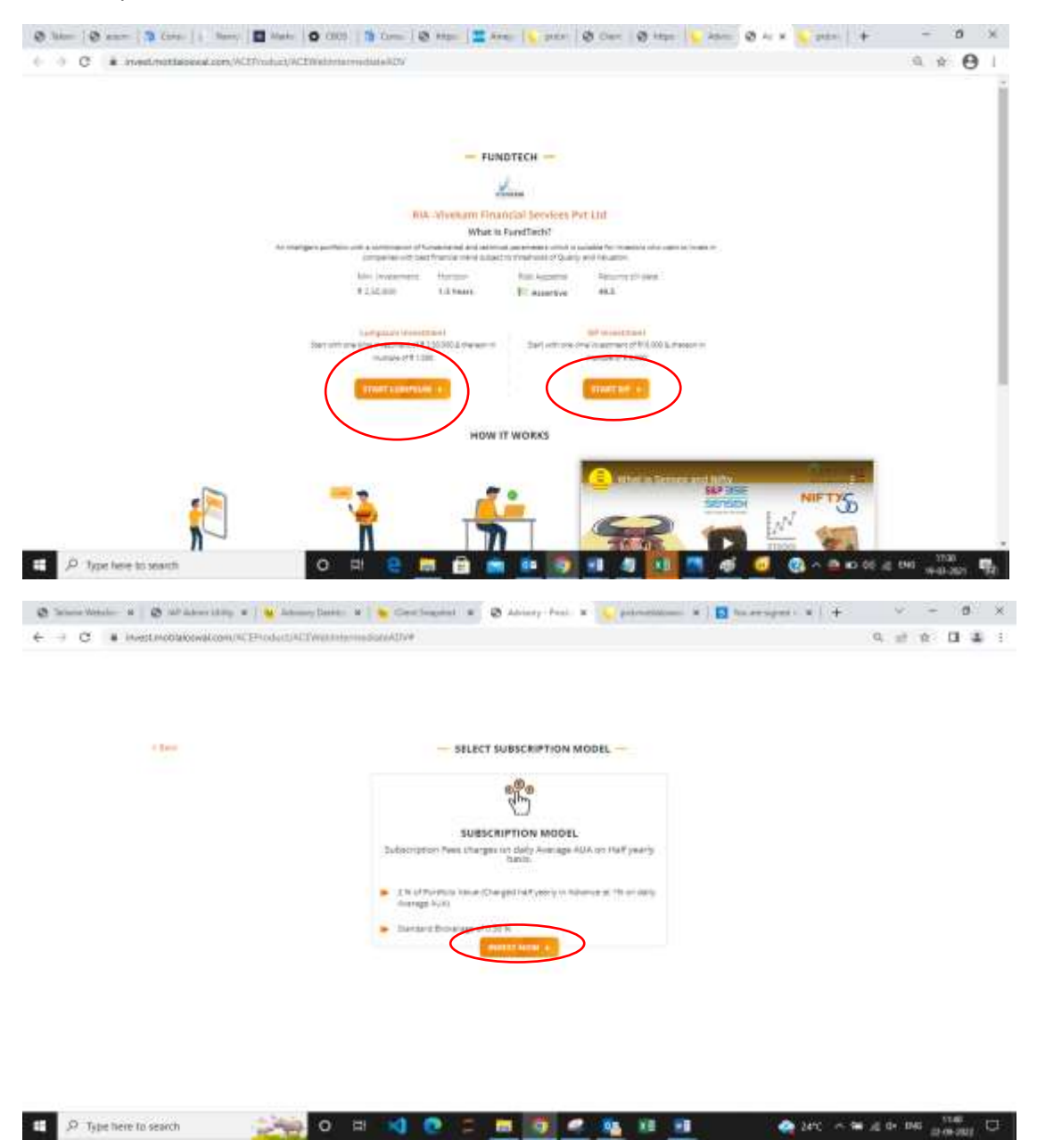

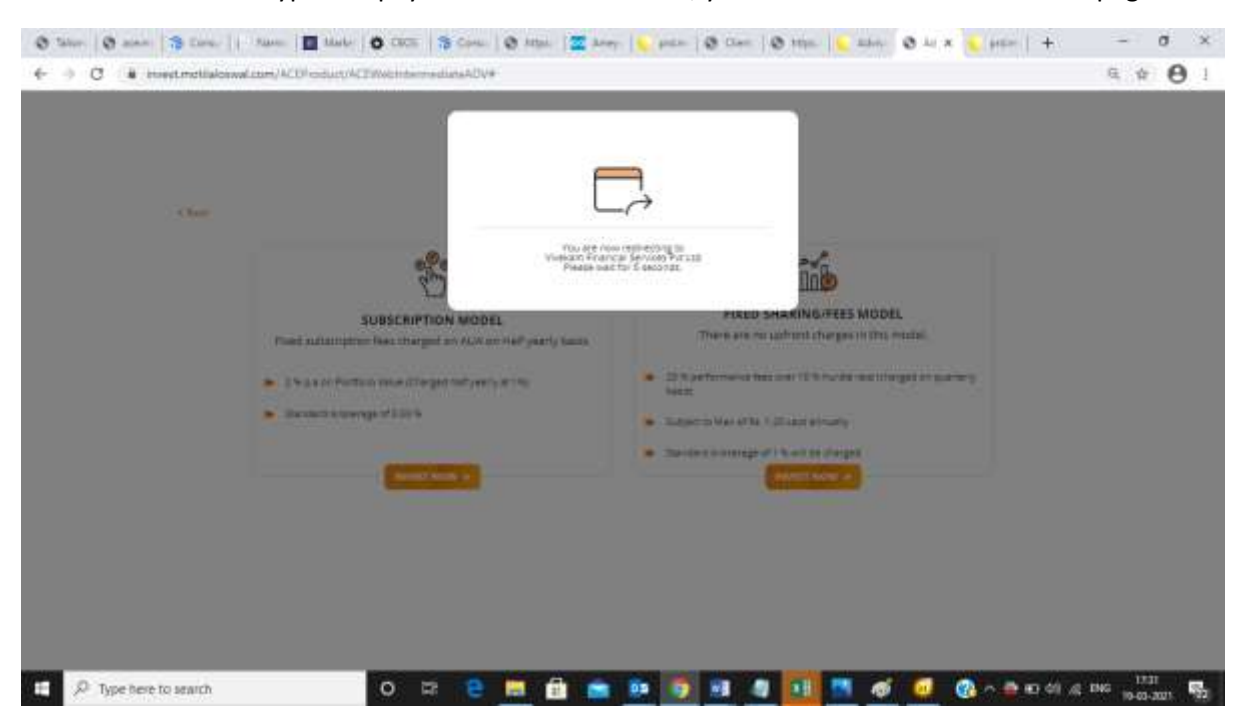

7. Once the account type and payment mode is selected, you will be redirected to the RIA page.

#### 8. Complete the RIA Verification by completing the KYC and RISK (Second OTP)

| Query Query Duery There's Query Query Duery Out v Query Out v Chery L                                                                                                    |                 |
|----------------------------------------------------------------------------------------------------|-----------------|
| A C      A Inset methadowiczan/ACDInationandowiczan/ACDInationan/ACDInationationandowiczan/ACDInationandowiczan/ACDInationandow                     | E & O 1         |
| VIVERAM                                                                                                    |                 |
|                                                                                                    |                 |
| Consent                                                                                                    |                 |
| INVESTMENT ADVISORY SERVICES AGREEMENT                                                                                                    |                 |
| This agreement (Sto: Agreement) is around (not his ), day of <u>April</u> , 2021 (the "Bache Daws") by and between Viewark Process Insultant Advects, sure of Viewark Product Structures<br>Private United, a company any Accession of the the law of the Republic of India Amplitude Daws (Mark and Republic Advects, sure) of Viewark Product Structures<br>Tearage - 200001, that is beneficiar to the republic of the asymptotic that product the transmit of the April 10 Accession of the April 10 Accession |                 |
| Researcher, and as the somest may permit, the Advance and the Clerk shall be referred to collectively an 'Restar' and individually as a 'Reny'.                                                                                                    |                 |
| WYEREAL                                                                                                    |                 |
| A The Advisor Affect betwee Average Advisory services (Services); whet Advides internet a Simetice A of this Agreement.                                                                                                    |                 |
| II. The Clam is destroyd of aukting the ibertified Tennesel from the Advisor on the serve and zociditory, pipulated hereiunder, in accordance with Regulation (6(1))) of TEB (Internet)<br>Advisory) Regulations, 2013.                                                                                                    |                 |
| C. The Cherry points to have need and understated the jerms and conditions of investment Advisory Services proceeded by the investment Advisor along with the her structure and mechanisms for congregand payment of the Cherry admits and an opportunity to interact which partons account of the investment advisory services with considerant by Advisor and an opportunity to interact which partons accounted on the investment advisory services with considerant advisory services with considerant by Advisor and an opportunity to interact with partons accounted on the investment advisory services with considerant and opportunity to interact with partons accounted on the investment advisory services with considerant advisory services with considerant advisory services and considerant and a construction and construction and construction and constructions.                                                                                                    |                 |
| NOW. THEREFORE, the Advance and the Chem, in consideration of the monutal representations, warvicities and students considered needs, and other goad and warvare consideration. The include<br>and sufficiency of which we hereby confirmed, and subject to the series and constraints set form in the Agreement, and interving to be legisly touchd, feemby Agree on the series                                                                                                    |                 |
| 1. 189033                                                                                                    |                 |
| 1.1 The Dect when to well the Sevens of the Advances manage further theread wider investment matters are perimeters and constants with down in the Agreement and Schedules                                                                                                    |                 |
| exceeds 2.2% of the asiets under action per year or as may be pervetted by 328 from one in time.                                                                                                    |                 |
| 🖬 🖉 Transitioner to search O 😂 🖻 🛤 👘 💼 📭 🚳 👘 🔜 🛤 🥂 🗱                                                                                                    | /g ING 18:00 R. |

9. Once RIA is verified, submit your Principal amount as per below page.

The Investment can be done only if clear funds are available in the client ledger.

Once submitted the product will be subscribed and you will get the buy orders for confirmation.

| O bin x   O an x   3 Car x | 🧏 Car x   🚾 Ann x     Jan x   🛄 Ha x   O Ha x   O CE, x   O Hij x   👟 Ani x   O Ani x 🐛 par x   +                                                                                                    | - 0 ×         |
|----------------------------|----------------------------------------------------------------------------------------------------|---------------|
| + + C + mextmotialossals   | um/ACOI-oduct/ACOWetnine-reduiteADV#                                                                                                    | a + O 1       |
|                            | FundTech - Invest LUMPSUM                                                                                                    |               |
|                            | Enter Investment Anzant<br>Adus, Investment & 2.55,000                                                                                                    |               |
|                            | Construction of the second discrete second second sec |               |
|                            |                                                                                                    |               |
| E P Type here to search    | a a e 🖻 💼 💼 💿 💀 🚺 🕘 🖉 🖉 📾 🙂 🖼 O                                                                                                    | ENG 1558 1558 |

- Q: Steps for punching TOP up/ Additional investment?
- A: 1. Follow the steps 1 to 4 as done for fresh investment.
- 2. Once the OTP is submitted you will be redirected to the below given IAP page.

|                                 |                                                   | -             | IAP PORTFOLIO -                                          |                                          |                                                                |
|---------------------------------|---------------------------------------------------|---------------|----------------------------------------------------------|------------------------------------------|----------------------------------------------------------------|
|                                 |                                                   |               |                                                          |                                          | REFRESH                                                        |
| NS INDUSTRY                     | CHAMP CHAPPIN                                     |               |                                                          | INVE                                     | ST MORE WITHBRAW                                               |
| Net Investment (#)<br>25,45,000 | Current Value (1)<br>29,56,773,65                 | Renorm (f)    | Withdrawal (K)<br>0.00                                   | Subscription Model<br>Subscription Model | Portsio (88<br>18.06                                           |
| THER IAP PRODU                  | CTS                                               |               |                                                          |                                          |                                                                |
| NS Emerging India               | Min. Insering et 5.0<br>mini till date - Bink App | NS Mid and Sm | allcap Min. investment 155<br>Deturni till data Risk Acc | NS Multicap                              | Mox investment \$ 5,00,000<br>Returns till date EBsk Appetitie |
| 5 Years 5                       | 📢 Grms                                            | th 3 Years    | 15.38 III Gro                                            | with 3 Years                             | NA Conservative                                                |
| VI                              | EW PRODUCT                                        |               | VIEW PRODUCT                                             |                                          |                                                                |

3. Click on Invest more option & Enter the desired amount for TOP up.

|                                   |                                                       | Fund                                                                                          | Available With MOPSL 0.00                                                                                               |                            |                            |                                               |
|-----------------------------------|-------------------------------------------------------|-----------------------------------------------------------------------------------------------|----------------------------------------------------------------------------------------------------|----------------------------|----------------------------|-----------------------------------------------|
|                                   |                                                       | Enter investment                                                                              | Amount                                                                                                    |                            |                            |                                               |
| S INDUSTRY CH                     | AMI                                                   |                                                                                               | din. Investment € 50,000                                                                                                |                            |                            | S With                                        |
| (#5,000                           |                                                       |                                                                                               | Invest                                                                                                    |                            |                            | Pjertyka ma<br>18.06                          |
|                                   |                                                       |                                                                                               |                                                                                                    |                            |                            |                                               |
| R IAP PRODUCTS                    |                                                       |                                                                                               |                                                                                                    |                            |                            |                                               |
| R IAP PRODUCTS                    | Mir. Instrument # 5.00 (F                             | NS Mid and Sn                                                                                 | nallcap 🗤 mennen                                                                                                    | name N                     | Multicap                   |                                               |
| R IAP PRODUCTS                    | alis, iniseemen #1.3rgs<br>E 1445 Risk Appen          | <ul> <li>NS Mid and Sn</li> <li>Horizon</li> </ul>                                            | nallcap bin mannen<br>Returns til dale ätyk                                                                             | f 1.00 mm N                | Multicap<br>Mon Beturn     | ni still (faiter 1                            |
| ER IAP PRODUCTS<br>Emerging India | allet, Intervenien # 5.31110<br>E 1649 - Rick Appenti | NS Mid and Sn<br>e Pioreco                                                                    | nallcap bio.manomor<br>Beturn: 58 date 254                                                                              | t s or can be              | : Multicap<br>Muton Beturn | idana"<br>na tajiti (katije                   |
| ER IAP PRODUCTS                   | alie, Insermen # 6.1010<br>E likte Rick Appell        | <ul> <li>NS Mid and Sn</li> <li>Moroco</li> <li>Product Subscr<br/>you for investi</li> </ul> | nallcap Market and Angelerian<br>Between till date angelerian<br>iption Successful. Thank<br>ng, your portfolio will be | n or see No<br>Appetite Ho | : Multicap<br>Hann Betarr  | tins 131 (bales                               |
| R IAP PRODUCTS                    | nije, inizerove # C.Brin<br>P date Risk Appent        | Product Subscr<br>you for investin<br>generated wit<br>be notified on                         | iption Successful. Thank<br>hin S mins and you will<br>Mobile App and Email                                             | Appentie No                | i Multicap<br>Mun Beturn   | -<br>                                         |
| R IAP PRODUCTS                    | Mir. Interest # Carton<br>E date Risk Appent          | Product Subscr<br>you for investin<br>generated wit<br>be notified on                         | iption Successful. Thank<br>in Smith and Sourcessful. Thank<br>in Smith and you will<br>Mobile App and Email            | Appentie N                 | Multicap<br>Mon Beturn     | IIII.<br>19 131 (Julie:<br>REFREE<br>NTHORAW) |

| NS Emergi | ng India          | nemmers # 5.00.000 | NS Mid and | d Smallcap        | Ingine 13,00,000 | NS Multicap | i ii              | in. Investment # 5,00,000 |
|-----------|-------------------|--------------------|------------|-------------------|------------------|-------------|-------------------|---------------------------|
| Herizoo   | Returns till date | Risk Appetite      | Horizon    | Returns till date | Risk Appetite    | Hartzon     | Returns till date | Risk Appetite             |
| 5 Years   | 5                 | Growth             | 3 Years    | 35.38             | E Growth         | 3 Years     | NA                | Conservative              |
|           | VIEW PRODUCT      |                    |            | VEW PRODUCT       |                  |             | VIEW PRODUC       | T                         |

Q: Can Client subscribe by taking Limit or pledging the shares for IAP?

A: No, clear credit balance should be available in client ledger for subscription.

Q: What all products are available in IAP?

A: IAP Products currently available for subscription are as under

- 1. Industry Champ
- 2. Mid & Smallcap
- 3. 5TX5T
- 4. Prime
- 5. Alpha Bluechip
- 6. Open Q MNC
- 7. Zodiac
- 8. Abakkus Smart Flexi Cap

#### Q: What confirmation is sent to clients for Product Activation?

A: The confirmation of Product activation is sent to client's Email id registered with MOFSL. This mail includes Agreement, Risk Profiling, Welcome Letter and order details. Client needs to accept the order details to generate the portfolio.

Q: What is the Difference between POA and Non POA Account?

A: The POA authorizes the broker to operate clients Demat account for pay-in of shares at the time of withdrawal or for execution of other Sell orders. The clients who have not provided the POA need to follow the EDIS process at the time of withdrawal or Sell.

POA and NON POA client code identification can be done through CBOS:

 Login to CBOS > Client Detailed View > Search client code > Click on Client Code >Bank & DP Tab > View DP details > "Is POA Set" Flag Status will be updated as (Yes or NO) > If it is NO then it is a NON POA client.

| 0(2005 + 201014                        | Serios Mange as HOCSE arrange 15-12-2020 E9-34 | EE AM              |                              | 4 A             | 11 & P       |     |
|----------------------------------------|------------------------------------------------|--------------------|------------------------------|-----------------|--------------|-----|
| Client Detailed View                   |                                                |                    |                              |                 | 🗢 VEW 🙄 (    | a.e |
| Dearch                                 | 0. Sub-troker                                  | Q. Orward          | Q Search Type<br>Client Code | *   DetCale     |              |     |
| View                                   |                                                |                    |                              | March (Ann      | (@)(         | e'  |
| Siersi<br>Sada                         | des 1                                          | Drewerd # Dealer # |                              | and the second  | Farm 7 Autor |     |
| · Chern Name                           | Type Press - Sublisher - Groupd -              | Some Code, Per     | CASH DENE                    | Assortized      | Artica 2000  | -   |
|                                        |                                                |                    |                              |                 | 14           |     |
|                                        |                                                |                    |                              |                 |              |     |
|                                        |                                                |                    |                              |                 |              |     |
|                                        |                                                |                    |                              |                 |              |     |
|                                        |                                                |                    |                              |                 |              |     |
|                                        |                                                |                    |                              |                 |              |     |
|                                        |                                                |                    |                              |                 | 2.2.5        | ĸ   |
|                                        | • RELATIONSHIP                                 |                    |                              |                 |              | l   |
|                                        | • SEGMENT                                      |                    |                              |                 |              | ī   |
|                                        |                                                |                    |                              |                 |              | ñ   |
|                                        | PERSONAL                                       |                    |                              |                 |              |     |
|                                        | <ul> <li>BANK &amp; DP</li> </ul>              |                    |                              |                 |              |     |
| Class Code                             | ADDITIONAL HOLDERS                             |                    |                              |                 |              |     |
| Client Type                            | NOMINEE                                        |                    |                              |                 |              |     |
| Residential Individual<br>Product Type |                                                |                    |                              |                 | _            | ï   |
| Account Status and Date                | Tante                                          |                    |                              |                 |              | _   |
| Active os 09-09-2020<br>DOCUMENT TYPE  | ADDITIONAL                                     |                    |                              |                 |              |     |
| EKV0<br>EP tiumber                     | • RRA DETAILS                                  |                    |                              |                 |              | l   |
| EWN                                    | 10                                             |                    |                              |                 |              |     |
| Small                                  |                                                |                    |                              |                 |              |     |
| 16536                                  |                                                |                    |                              |                 |              |     |
| NYLUGIAN .                             |                                                |                    |                              | Activitate Wind | CHUR .       |     |

|                                                | BANK & D       | i.                |                                         |        |           |                  |         |        |                        |          |      |           |            |
|------------------------------------------------|----------------|-------------------|-----------------------------------------|--------|-----------|------------------|---------|--------|------------------------|----------|------|-----------|------------|
|                                                | Click New York | a danaman<br>aika | ty attached                             |        |           |                  |         |        |                        |          |      |           |            |
|                                                | Access         |                   | Dack Name                               | PERMIT | MICH Cade | Assessed<br>Type | Account |        | Sauli With<br>Yes Dank | Default  | ١,   | un Permis | ine NO     |
| ent Name                                       |                |                   |                                         |        |           | Savings          |         |        |                        | VES      |      |           |            |
| ent Code                                       |                |                   |                                         |        |           | Savings          |         |        |                        | ND       |      |           |            |
| ent Type<br>sidential Individual<br>sidad Type | . DP Detail    |                   |                                         |        |           |                  |         |        |                        |          |      | ~         |            |
| count Status and Date                          | Dependency     | 0210              | DP Name                                 | 0      | lent 10   | Client No.       | and a   | Segmen | i Des                  | inter De | n. 1 | IN POA    | Bate       |
| tive on 09-09-2020<br>CUMENT TYPE              | CD SL.         |                   | MOTILAL OSNAL FINAN<br>SERVICES LIMITED | DAL .  |           |                  |         | 807    | 1 124                  | ctive /  | YES. | 144       | (0 Sey 202 |
| YC<br>Number                                   | CDNL.          |                   | NOTILAL DERVIL FILM<br>TERVICES LIMITED | CAL .  |           |                  |         | M/T    |                        | alter -  | YES  | Ξ         | 15 Sep 202 |
| N                                              |                |                   |                                         |        |           |                  |         |        |                        |          |      | $\sim$    |            |
|                                                |                |                   |                                         |        |           |                  |         |        |                        |          |      |           |            |

#### Q: How to confirm the order?

- A: Orders are generated for the rebalancing, Additional Purchase and withdrawal of Portfolio.
  - 1. Rebalancing (Buy) & Additional Purchase orders are confirmed through below method / options
    - a. Login to MO Investor App → Investment Offerings→ Intelligent Advisory Portfolios → Just click on Execute / Approve button
    - b. Login to MO Investor Web  $\rightarrow$  Help Me Invest  $\rightarrow$  Ready To Invest  $\rightarrow$  IAP  $\rightarrow$  Accept the Orders
    - c. Email on registered email address  $\rightarrow$  Click the link given in the email
    - d. SMS on registered mobile number  $\rightarrow$  Click the link given in the SMS
    - e. Auto Call on your registered mobile number  $\rightarrow$  Press 1 on your keypad
    - f. Confirmation from Dealer/Advisor through OTP → Call your dealer/advisor for more details
    - g. If Auto Consent is ON, no need to accept the orders. Mobile Notifications will be sent
  - 2. Withdrawal & Rebalancing (Sell) orders can be confirmed for POA clients or Non-POA clients as per below method / Option
    - a. POA Clients
      - i. Login to MO Investor App → Investment Offerings→ Intelligent Advisory Portfolios → Just click on Execute / Approve button
      - ii. Login to MO Investor Web  $\rightarrow$  Help Me Invest  $\rightarrow$  Ready To Invest  $\rightarrow$  IAP  $\rightarrow$  Accept the Orders
      - iii. Email on registered email address  $\rightarrow$  Click the link given in the email
      - iv. SMS on registered mobile number  $\rightarrow$  Click the link given in the SMS
      - v. Auto Call on your registered mobile number  $\rightarrow$  Press 1 on your keypad
      - vi. Confirmation from Dealer/Advisor through OTP  $\rightarrow$  Call your dealer/advisor for more details
      - vii. If Auto Consent is ON, no need to accept the orders. Mobile Notifications will be sent.
    - b. Non-POA Clients
      - i. Login to MO Investor App → Investment Offerings→ Intelligent Advisory Portfolios → Just click on Execute / Approve button
      - ii. Login to MO Investor Web  $\rightarrow$  Help Me Invest  $\rightarrow$  Ready To Invest  $\rightarrow$  IAP  $\rightarrow$  Accept the Orders
      - iii. Email on registered email address  $\rightarrow$  Click the link given in the email

- iv. SMS on registered mobile number  $\rightarrow$  Click the link given in the SMS
- v. Confirmation from Dealer/Advisor through OTP → Call your dealer/advisor for more details
- vi. Client has to follow EDIS process

#### c. EDIS process for NON POA client

#### EDIS path is given below:

- i. For Non POA clients in case of Sell orders, please make sure to complete the EDIS process on IAP order acceptance page.
- ii. Click on EDIS for IAP
- iii. Once holding and quantities are matching with RIA advice then only system will allow to accept sell advice.
- iv. Login to Trade > Reports > Trading reports > Demat holding > EDIS > Transfer to Sell > Select Holding to transfer from Non Approved to Approved > Generate TPIN > Confirm to Generate and TPIN will be send through SMS and Mail > Enter TPIN > Redirected to CDSL Site > Enter TPIN > Holding will be shown in Approved Holding column.

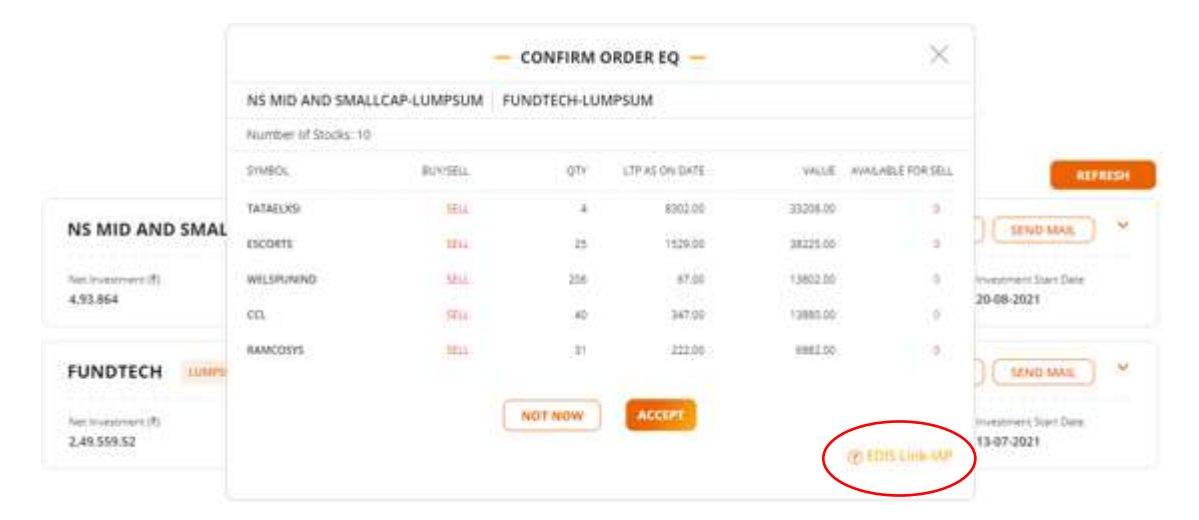

| Available | City as no. 57 | 12/2020          |                  | Smit DP10        | 👻 Margin Plédge – Collateral Quantity |
|-----------|----------------|------------------|------------------|------------------|---------------------------------------|
| Non Ap    | proved/ Non    | Pledged Holding: |                  |                  |                                       |
| · Trans   | ter to Sell    | Margin Piedge    |                  |                  |                                       |
| 14        | Symbol         | IGIN             | Non Approved Qty | Enter Qty to Trl | Closing Price                         |
| 2         | SIBIN          | INE 062A01020    | 10               |                  | 263.5                                 |
|           |                |                  | Enter TPIN       | Generate TPIN    |                                       |
| Approv    | ed Holding:    |                  |                  |                  |                                       |
| No De     | ta Found       |                  |                  |                  |                                       |
| 1.000     | 1000000        |                  |                  |                  | Activiste Windows                     |

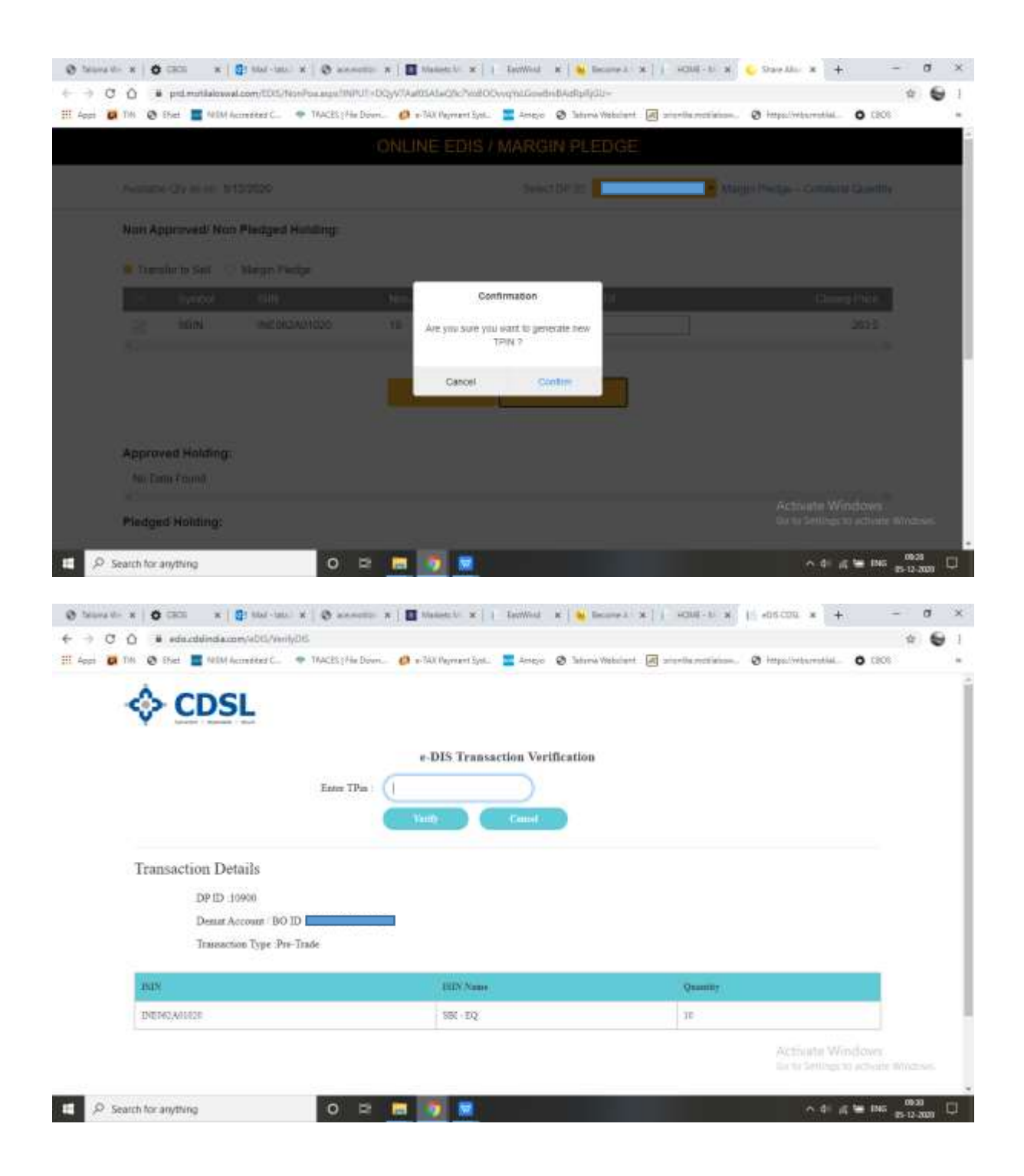

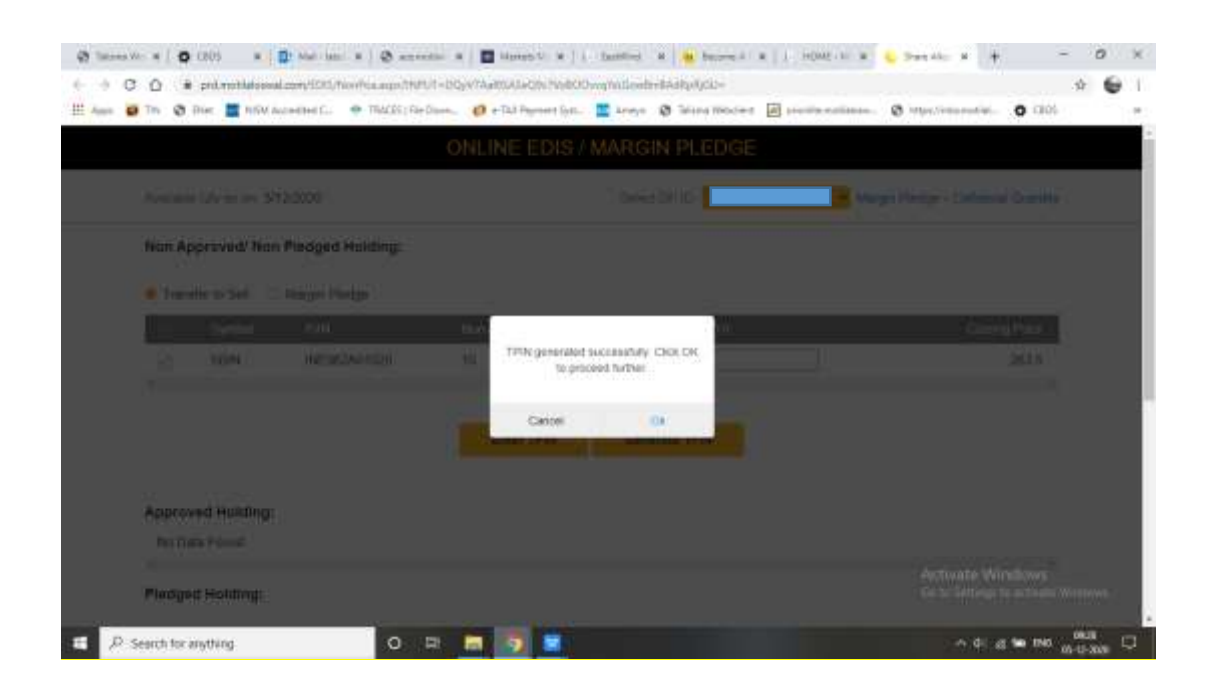

Q: Is it mandatory to have enough credit balance in ledger to avail the IAP product and Why cash remaining is seen?

A: Clear Ledger balance to be maintain by the client while generating the subscription of any IAP product. The RIA generates the portfolio with some cash remaining of the total portfolio value. For example, if the client subscribed of the product with amounting to Rs. 5 Lacs then the portfolio is generated for the amount of approx. 4.95 – 4.97 Lacs and the cash remaining is shown for any future rebalancing in the product. For any new additional purchase, the client needs to maintain the clear ledger balance. The Cash Remaining is blocked by RMS team. (This can affect the margin).

Q: What are the steps for activating and deactivating the Auto consent through client login: A: Follow below

#### **MO INVESTOR APP**

- 1. Login to Mobile App
- 2. Menu Other Essentials Order Confirmation
- 3. Select Advisory Product, Select ON/OFF
- 4. Go through Check box remark before click on SUBMIT.

| A                              |              |        | 5:4                         | 8 🗰 567 <b>98</b>     | - HD- 19290 - Sad           | ON          |
|--------------------------------|--------------|--------|-----------------------------|-----------------------|-----------------------------|-------------|
| Alert                          | 9            | 4 =    | ORDER C                     | ONFIRMATIO            | N                           |             |
| Reports                        | <b>*</b> ST4 | 5      | visory Products             |                       | Approve order               | a through   |
| Flexi Loan                     | _            | 2 Pu   | ndTech                      |                       | •                           | 6           |
| News                           | - 10         | NS     | Mid and Smalle              | ap                    |                             |             |
| Learn                          | ~            | 156 NS | Industry Cham               | P                     | •                           |             |
|                                |              | Tre    | ide Sanchay                 |                       |                             |             |
| Refer and Earn                 |              | Ter    | ide Vruddhi                 |                       |                             |             |
| Offers and Rewards             |              | 154    | / Flexicap Cham             | pions                 |                             |             |
|                                |              |        | IME                         |                       |                             |             |
| Other Essentials               | ^            | op     | iona MNC                    |                       |                             |             |
| MO Credits                     | DET          | Alls   | oha Bluechip                |                       |                             |             |
|                                |              | NS     | STRET                       |                       |                             |             |
| Pro-Partner Dashboan           | d 54,1       | 87 zo  | diac                        |                       |                             |             |
| Additional Segment<br>Services | 3.32         | ж) по  | 0 Growth                    |                       | -                           |             |
| Order Confirmation             | 1,0          | 01     | Consulti Ofer In Lern en 11 | white app outflootbar | n for all the inferiority p | ruthaits.   |
| Cali To Trade                  |              |        | m Partha                    | in function           | Wardhint                    | Departments |

| = ORDER CONFIRMATION |
|----------------------|
|----------------------|

| Trade Sanchay         |   |
|-----------------------|---|
| Trade Vruddhi         |   |
| RW Flexicap Champions |   |
| PRIME                 | • |
| OpenQ MNC             | • |
| Alpha Bluechip        |   |
| NS 5TX5T              |   |
| Zodiac                |   |
| BIO Growth            | • |
|                       |   |

I woold like to burn on mobile app notifications for all the advisory products.

SUBMIT

## WEB LOGIN

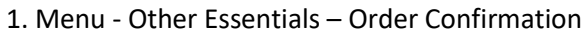

| W                          | atchint     | Portfolio Mutual I | hand Help Me Invest        | Reporta    | Q                     | ۰ 🚥                    | . <del>.</del> = ₹ |
|----------------------------|-------------|--------------------|----------------------------|------------|-----------------------|------------------------|--------------------|
|                            |             | -                  | MARKETS TODAY              |            |                       |                        |                    |
| 621                        | Manage Ball | Sector Indices     | Dec 2021                   | U. View MI | Global Indices survey | ##0-Din (15-Den 2001 1 | 1207M Maw All      |
| 27                         | 10/08       | Higher Training    |                            | AVDE       | Francisarian          |                        | 100                |
| 17.29535 + -118.46 (10.000 | 14.14       | NIFTY AUTO         | 0.917.55 + (1.5 00 (1.179) | 5 (5       | Mathe #               | 15413.28               | +aumisawi          |
| 17,552,40 + 112,46   6 505 | 1.11        | NIFTY BANK         | 30,860.52 - 364.76(4) 116( | 5 6        |                       | 19656.05               | • 100 0 10 0 10    |
| 57,52535 + 354,211,6.8 M   | 1 2         | NETVENCO           | 37,881.30 + (142.25) 4 tom |            | E 640 40 m            | (942.)                 | *                  |
|                            | 1000        | NETVIT             | 2532515 - 100 00 000       |            | DAR.                  | 194217                 | · · · · · · ·      |

| _            | MARKETS TODAY -                   |          |                | 🖒 Advice                                         |
|--------------|-----------------------------------|----------|----------------|--------------------------------------------------|
| ctor Indices | 14 Dec 2021                       | Wiew All | Global Indices | Research Reports                                 |
|              |                                   |          |                | 🖉 Fund Transfer                                  |
| ndex Name    | LTP                               | Adv/Dec  | Index Name     | News                                             |
| NIFTY AUTO   | 10,921,40 = -125,75 (-1,14%)      | 0 15     | 🔚 Nasdaq 💮     | 😂 Alerts                                         |
| NIFTY BANK   | 36,683.75 = -341.30 (-0.65%)      | 1 11     | DjiA 📋         | Dther Essentials                                 |
| NIFTY FMCG   | 37,703.35100.00 (-0.32%)          | 5 6      | E CAC 40 💿     | MO Credits<br>Pro-Partner Lead Submission        |
| NIFTY IT     | 35,934,55 + -116.00 (-0.32%)      | 4 6      | DAX 💿          | FREE Stock Market Training<br>Order Confirmation |
|              |                                   |          |                | Trading APIs                                     |
| NSE          | <ul> <li>View All News</li> </ul> |          |                | E Learn                                          |

#### 2. Select Advisory Product, Select ON/OFF and click on SUBMIT

| Trade Sanchay                                      |                                |
|----------------------------------------------------|--------------------------------|
| Trade Vruddhi                                      | 0                              |
| RW Flexicap Champions                              |                                |
| PRIME                                              |                                |
| OpenQ MNC                                          |                                |
| Alpha Bluechip                                     |                                |
| NS 5TX5T                                           |                                |
| Zodiac                                             |                                |
| BIO Growth                                         |                                |
| I woold like to term on mobile app notifications i | for all the advisorg products. |
|                                                    |                                |
|                                                    |                                |
|                                                    |                                |
|                                                    |                                |

#### ORDER CONFIRMATION

Q: If Auto confirmation is Off what are the pro and cons

A: Auto confirmation is available only for the POA clients.

- The orders of rebalancing, withdrawal etc. are send to clients through various modes such as SMS, Email etc. as given above, in case of Auto confirmation is off then the client need to manually confirm the order though any one of the above modes. If the same is not confirmed manually then there will be delay in order execution.
- 2. If the client is not agreed on the orders generated, then he has option to ignore the orders by keeping Auto confirmation off.

Q: If Auto confirmation is On what are the pro and cons

A: Auto confirmation is available only for the POA clients.

- 1. The orders of rebalancing, withdrawal etc. are send to clients through various modes such as SMS, Email etc. as given above, in case of Auto confirmation is ON then the client does NOT need to confirm the order manually through any one of the above modes and the orders get executed instantly.
- 2. If the client is not agreed on the orders generated, then he will not be able to stop the execution of the orders.

Q: When does rebalancing happen for each product?

A: The rebalancing is generally made on quarterly basis for IAP, but it also depends on the Fund Managers decision taking into consideration the market situations when to rebalance the fund.

Q: Intraday Trading is happening in IAP product?

A: There is no intraday trading done in the product. The buying & selling is made only on the decision of Fund Manager (Fund's Requirement) hence, no intraday trading is done.

Q: What is SIP and how client can avail it?

A: Two type of SIP registration is available

- 1) SIP
- 2) E- Mandate SIP
- SIP There is also the option of SIP in some IAP products. In this type, client can invest monthly amount to purchase the stock. The minimum monthly instalment is of Rs.10,000. The instalments can be debited on 4 dates in a month i.e. on 1, 8, 18 & 22. The client need to keep the clear balance in his Ledger on the T-1 day of SIP deduction. The Fund Manager will buy the specific stock on the SIP Date and will be added in the portfolio. SIP Limit: SIP Amount + Cash Remaining
- ii. E- Mandate SIP- Steps to be followed for SIP E-Mandate Registration as given below:
  - On IAP Subscription Page, the Option for SIP E Mandate Registration is available.
  - Click on SIP E-Mandate Option for Registration
  - On the SIP E-Mandate page- Default Available Bank will be displayed for Net Banking
  - Click on the desired bank for the Payment Gateway option to Open
  - Click on details for Completion of the process, Successful/Failure MSG will be displayed
  - On successful completion of Registration, MSG will be displayed on the IAP page
  - And thereafter SIP registration process to be followed
  - Select the appropriate date for SIP registration
  - Ensure to maintain balance for the same in Bank A/c
  - Currently SIP Option is available for NS Industry Champ, NS 5TX5T, NS Mid & Smallcap, and OpenQ MNC.

Q: Can client avail E-Mandate facility on old existing active SIP.

A: No, client needs to cancel Old existing SIP and register new to avail E-Mandate facility.

Q: Is E-Mandate facility available on Advisory Dashboard.

A: As of now, E-Mandate facility is available in client WEB login.

Q: What if E-mandate rejected for any reason.

A: If any client has done SIP registration at the time of processing E-mandate request & mandate registration request rejected due to any reason then client has to register new E-mandate.

Secondly, cancel SIP which was registered with E-mandate and punch new SIP request, once E-mandate is approved/success from bank.

Q: What is the withdrawal process for SIP clients?

A: If SIP client wants to close the IAP account, then first client has to stop the SIP and after reloading the page, withdrawal option will reflect.

Client can select Fund or Stock transfer request.

Q: What are the types of fees charged for IAP Product?

A: There are 2 types of the fees charged while subscribing the IAP product, the client has the rights to choose any one of the below.

- Subscription Fee Model Under Subscription Fee Model the clients are charged initial fee @1% on their investment amount for 6 months. After 6 months, the clients are charged renewal fee @1% on their portfolio value (AUM) on half-yearly basis (except Abakkus). The initial Subscription fees are recovered from client in addition to the investment amount through ledger debit and the renewal Subscription fees are recovered from client by generating sell advice. Intimation Mail are sent to client before renewal.
- 2. For Abakkus Product -Upfront Subscription fee model 2.5% p.a. (Chargeable Half yearly at 1.25% upfront for 6 months & Renewal fee 1.25% on daily average AUA)
- 3. For 'Narnolia Product Upfront Subscription fee model 2% p.a. (Chargeable Half yearly at 1% upfront for 6 months & Renewal fee 1% on daily average AUA)

Q: When fees will be charged in client ledger

A: The Fees to be charged in client ledger as follows

- 1. Subscription Fee Model On new subscription if the client is opted for this fee module, the fees of 1.00% is charged on the same day in client ledger when he does subscription and again after six months on portfolio value (AUM).
- 2. Subscription Fee Model If any existing client does TOP up investment then fee will be charged on Pro- data basis i.e. on number of days.

Q: When Sharing will be released to Partners?

A: The Sharing is released on monthly basis in the 1<sup>st</sup> week of the month.

Q: Where Partner can see the Sharing report?

A: The Sharing Reports are uploaded in the Partner Portal. Partners can view the same from OPS<<TPP Commission Report menu. The partner has to select the period and then select the TYPE as IAP Subscription. The system will show the client wise sharing for the selected period. www.motilaloswal.com > Partner Portal Login > OPS > TPP Commission report

| · Ma Reports E Training & Unity of                          | Opt B Berri 1 Pressen 2                                       | (lease)                                                     | wyththe features 0 8 8 8 10 |
|-------------------------------------------------------------|---------------------------------------------------------------|-------------------------------------------------------------|-----------------------------|
| Today's Actionable                                          | Histope                                                       | Quict                                                       | Links                       |
| 15 Harrister & 2                                            | Naul Carry<br>Manal Face Depart New -<br>119 Commission Naper | 0 Orielan Maharing<br>Aerotodae                             | NA Daty Som                 |
| Business Snapshot                                           |                                                               |                                                             |                             |
| Revenue Snapshot                                            | AUM Snapshot                                                  | Sales Snapshot                                              | Client Snapshot             |
| 4.61                                                        | 26,195.13                                                     | 3,553.58                                                    | 5<br>•• 0 (0%)              |
| Overall Revenue<br>(Figure 4) (all & shading to Conversion) | Overall AUM<br>(Figure III) and a stream for Carver Meriti)   | Overal Sales<br>(Pigues in Law & sharing by Carvier sector) | G Talk to MO Genie          |
| <ul> <li>P Search for anything</li> </ul>                   | C. C. C. C. C. C.                                             | - No bel environ dito famile Mar Citoria dire fader         | A dr g te bis much          |

Q: Where Partner or Branches can download the IAP portfolio report of clients?

A: IAP portfolio report is available in Partner Portal login, below is the path:

- i. www.motilaloswal.com
- ii. Login to Partner Login
- iii. Products > Summary > IAP Products
- iv. Dashboard will appear, Click on All (Products)
- v. Select the respective product, all details with regards to that product subscription will appear
- vi. Click on the number of Total Clients Subscribed
- vii. Client List will reflect
- viii. Click on View button for a particular client and the details regarding that particular client will be displayed
- ix. Click on Download Report.

| OTHAL                                | OSWAL               |         |                     |                 |                |                          |                         |                                                                                                    | Ale                 |
|--------------------------------------|---------------------|---------|---------------------|-----------------|----------------|--------------------------|-------------------------|----------------------------------------------------------------------------------------------------|---------------------|
| 🕈 My                                 | Reports 🗐 Train     | ning &  | Utility al Opi      | E-KY            | 2 Produ        | cts 🏦                    |                         |                                                                                                    |                     |
| Todav's                              | Actionable          |         |                     |                 | Flexi L        | oan                      |                         |                                                                                                    |                     |
| loady s                              | riduonubre          |         |                     |                 | Insuran        | ice Quotes               | 2                       |                                                                                                    |                     |
| 17.2                                 | (mm)                |         | Personal Providence |                 | Subscr         | ibe for client           |                         |                                                                                                    |                     |
| 32                                   | Birthday & Anniver  | sary    | 7                   | RMS Alert       | Summa          | w.                       | Client Belerral         | Product                                                                                                    | Maturity Reminder   |
|                                      |                     |         |                     |                 | -              | _                        | IAP Products            |                                                                                                    |                     |
| _                                    |                     |         |                     |                 |                |                          | Products                |                                                                                                    |                     |
| lusines                              | ss Snapshot         |         |                     |                 |                |                          | MeGold                  |                                                                                                    |                     |
|                                      |                     |         |                     |                 |                |                          | MOST Lead Advantage     |                                                                                                    |                     |
| •                                    | Revenue :           | Snaps   | shot                |                 |                | AUM Snapshor             | MOST Lead Advantage U   | pload                                                                                                    | Sales Snapsh        |
| My RI                                | <                   | AL LINE | y a Ops th          | E-RYC 1         | Products g     | Referral Association     | fare C                  | WODShinker Crewer                                                                                                    | a 🖬 🚮 🗄             |
| 5                                    |                     | 10      |                     |                 |                |                          |                         |                                                                                                    |                     |
| 8                                    |                     | Ŷ       |                     |                 |                |                          |                         |                                                                                                    |                     |
| 111 m 4                              | -                   |         |                     |                 |                |                          |                         | and the second second se |                     |
| E Colle a                            | Clever Name         |         | Pristuct Name at    | Product Type :  | Investigate o  | Norestment Automatic     | S Subscription Revenue  | c Profit Libering Breene                                                                                                    | ai () Dreiberage Do |
|                                      | KAJAL ARUNNUMAR PA  | WDW.    | NB-STX5T            | LUVPSUM         | 21/02922       | HE0117.43                | 0482.19                 | 1.00                                                                                                    | 3509.84             |
|                                      | KAJAL ARUNKUMAR PA  | NOW     | Prine               | LUNPSUM         | 29/10/2021     | 247263.00                | 2592.27                 | 0.00                                                                                                    | 2158.71             |
|                                      | SEELADEVI KALASH R  | IATH9   | Aprie Duectop       | LUMPSON         | 25/94/2822     | 499717-97                | 2500.00                 | 101                                                                                                    | 1857.78             |
|                                      | SATHE ANAND RAMCH   | andra   | NS Industry Charte  | LUVPSON         | 11/11/2020     | 500000 90                | 8.92                    | 1772-6                                                                                                    | 4010.23             |
|                                      | NAVE KONORE P       |         | NE INSUINTY CONTRA  | LUNPSOM         | 26/07/2021     | 499532.00                | 0.00                    | 4318-00                                                                                                    | 4014-01             |
|                                      | SACHIN VINKOW CONC  | INVE.   | NS industry Charge  | LUVPSUM         | 24/12/2020     | 400645-00                | 0.00                    | 10710-05                                                                                                    | 5400.00             |
|                                      | SUJATA BAJBANIS MOR | e.      | Large Date          | LUVPSIN         | 30/10/2128     | 20000.98                 | 8.98                    | 1408.68                                                                                                    | 5359.68             |
| My Rep                               | orta 🔟 Thaming &    | USINY - | d Ops 💼             | E-KYC &         | Producte 💼     | Referral Associate       | tiame Code () C         | Districtions Q                                                                                                    |                     |
|                                      |                     | 1       |                     |                 |                |                          |                         |                                                                                                    |                     |
|                                      |                     |         |                     |                 |                |                          |                         |                                                                                                    |                     |
| dTech<br>je Cap                      | the second          |         |                     |                 |                |                          |                         | Search (                                                                                                    |                     |
| Mid and Br<br>Mutticap               | malicap             | in such | Product Name ::     | Product Type :: | Arrest Date :: | Brevelational Assessed 2 | Subscription Revenue :: | Posts Married Revenue: 2                                                                                                    | Unokinage Revenue   |
| Industry Cl<br>phi AC                | narp                | VA. 3   | is étxist i         | UNPSUM          | 210030503      | PEPTYT.43                | MAD: 19                 | 1.00                                                                                                    | 3508.04             |
| phi Constr<br>phi ASAP<br>Echenologi | where:              | 104 4   | Viter 1             | UMPELM          | 20/10/2021     | 147283.00                | zint.27                 | 1.00                                                                                                    | 2158.71             |
| NE NINC                              |                     |         | Vetra Eluschip Li   | UMPSUM          | 28042022       | 469717.97                | 2500.00                 | 1.00                                                                                                    | 1057.76             |
| ha Bluechg<br>873657                 | p                   | 384 3   | iS industry Dramp 1 | UNPEGN          | 11/102020      | 100000.00                | 2.00                    | 1772-46                                                                                                    | 4416.32             |
| baC<br>Growth                        |                     |         | d Indelly Dans 1    | UNPEUM          | 29467/2021     | 405532.00                | 100                     | D10.89                                                                                                    | 4014.01             |

| showing 1 to 1         | t of 300 antmas              |     |                   |                    |            |               |        | <b>1</b> | k to MO Genie |
|------------------------|------------------------------|-----|-------------------|--------------------|------------|---------------|--------|----------|---------------|
| 081012                 | BUIATA BAURANG MORE          |     | Large Cag         | LUMPEUM            | 30/19/2028 | 200000.00     | 0.00   | 1403.98  | 8259.60       |
| Brnaf Cap              |                              | RE. | NS industry Champ | LUMPIUM            | 34/12/2020 | 499545.00     | 0.00   | 9719.68  | 5490.93       |
| Bio Growt<br>Abaraus 5 | h<br>Smart Fiexi-Cap Portbio |     | NS Industry Dump  | LUNPSUM            | 29/07/2021 | 499532.00     | 0.00   | 4210.89  | 4014.01       |
| NS STXST<br>20that     | echip                        | 264 | NS industry Dramp | LUNPSON            | 11/11/2020 | 500000.00     | 0.00   | 9772-45  | 4818.32       |
| Alerta Dia             | 16.                          | 1   |                   | Contraction of the | 2007000000 | Sector Sector | 100000 | (2.27)   | 2002220       |

| in my response                                                                                                    | s ca statening                                                                                                    | A DOINY SHE                                                                                                    | Ops 📾 E                                                                              | HYG I Products                                                                        | Referrat Associate                                                                                                    | Hana-Code/00                                                                                | - sale second                                                                                                    |                                                                                                    |
|----------------------------------------------------------------------------------------------------|----------------------------------------------------------------------------------------------------|----------------------------------------------------------------------------------------------------|--------------------------------------------------------------------------------------|---------------------------------------------------------------------------------------|----------------------------------------------------------------------------------------------------|---------------------------------------------------------------------------------------------|----------------------------------------------------------------------------------------------------|----------------------------------------------------------------------------------------------------|
| FixedTech                                                                                                    | ,                                                                                                    | Lumpfur                                                                                                    | 9 û.                                                                                 | *                                                                                     | As on Dally 👻                                                                                                    |                                                                                             |                                                                                                    |                                                                                                    |
| ummary                                                                                                    |                                                                                                    |                                                                                                    |                                                                                      |                                                                                       |                                                                                                    | Month-on-M                                                                                  | Aonth Data                                                                                                    | PY 2018-201 +                                                                                                    |
| olai Chent Subscrit                                                                                                    | ted                                                                                                    |                                                                                                    | TR Total                                                                             | ALIN Received                                                                         | W 190.97 L                                                                                                    |                                                                                             |                                                                                                    |                                                                                                    |
| ptai Chent Invested                                                                                                    | l.                                                                                                    |                                                                                                    | 34 Mar                                                                               | ant value of overstment                                                               | * 200 De L                                                                                                    |                                                                                             |                                                                                                    |                                                                                                    |
| otal Revenue                                                                                                    | Earned                                                                                                    |                                                                                                    | C                                                                                    | Client Withdrawal Dat                                                                 | a                                                                                                    |                                                                                             |                                                                                                    |                                                                                                    |
|                                                                                                    | 139.0                                                                                                    |                                                                                                    |                                                                                      | 11                                                                                    | 14                                                                                                    |                                                                                             |                                                                                                    |                                                                                                    |
|                                                                                                    | 0.00 L                                                                                                    |                                                                                                    |                                                                                      |                                                                                       | ~ ]                                                                                                    |                                                                                             |                                                                                                    |                                                                                                    |
| 2                                                                                                    | 3.001                                                                                                    | 6                                                                                                    |                                                                                      | C                                                                                     |                                                                                                    |                                                                                             | - U-                                                                                                    |                                                                                                    |
| Subscription Revi                                                                                                    | 5.00 L                                                                                                    |                                                                                                    | 1.49 L                                                                               | Live Forthan Clients                                                                  | 2                                                                                                    |                                                                                             | Talk 1                                                                                                    | to MO Genie                                                                                                    |
| Subscription Rev<br>                                                                                                    | 5.00 L                                                                                                    |                                                                                                    | 1.49£ /4                                                                             | Live ForthMo Clients                                                                  |                                                                                                    |                                                                                             | Taik 1                                                                                                    | to MO Genie                                                                                                    |
| Subscription Revi<br>New 10 y Intrins                                                                                                    | and a second second sec | E .                                                                                                    | 1.49 L .                                                                             | Live Forthán Clients                                                                  | 24                                                                                                    | Devidentage Harren                                                                          | Beach<br>Committee                                                                                                    | to MO Genie                                                                                                    |
| Subscription Fleve<br>                                                                                                    |                                                                                                    | twend Deter                                                                                                    | 1.49 L                                                                               | Like Porthala Clearly                                                                 | 24<br>255                                                                                                    | Broketige Baren<br>1973-24                                                                  | Bearth<br>Bearth<br>4473,24                                                                                                    | to MO Genie                                                                                                    |
| Subscription Fleve<br>hew 10 v settles<br>pages 10 mer p<br>Fundhers<br>Fundhers                                                                                                    | UNPSUM                                                                                                    | 10-16-2022                                                                                                    | 1.49 L                                                                               | Live Pointula Clembs                                                                  | 274<br>2006 20 Proved Montool Norman - 2<br>0.05<br>0.09                                                                                                    | 1973.24<br>1973.24                                                                          | Search<br>Search<br>4473,24<br>1985-99                                                                                                    | to MO Genie<br>I Ressource di Cal<br>Vereni<br>Vereni                                                                                                    |
| Subscription Fleve<br>here (10, w) entries<br>fundlice<br>Fundlice<br>Fundlice                                                                                                    | UNITE CONTRACTOR                                                                                                    |                                                                                                    | 1.49 L                                                                               | Live Pointula Clemin<br>                                                              | 24<br>24<br>0.05<br>0.09<br>0.00                                                                                                    | Production Research<br>1875.24<br>1405.89<br>12208.52                                       | 560111<br>560111<br>6173,24<br>9175,29<br>20125,03                                                                                                    | to MO Genie<br>d.Desseur.c a<br>(Verr)<br>Verr<br>(Verr)                                                                                                    |
| Subscription Fleve<br>Intervention of the second second secon | HILDERSON<br>LUNPSON<br>LUNPSON<br>LUNPSON                                                                                                    | 4000000 10000<br>10005/2022<br>10005/2022<br>0005/2022<br>10005/2022<br>10005/2022                                                                                                    | 1.49 L                                                                               | Live Porthalia Clients                                                                | 24<br>24<br>24<br>20<br>20<br>20<br>20<br>20<br>20<br>20<br>20<br>20<br>20                                                                                                    | Broketikas Barros<br>1973.24<br>1425.89<br>13238.52<br>2351.20                              | 5000000<br>5000000<br>500000<br>5000<br>500 | to MO Genie<br>Il Trenses 2 3<br>Vers<br>Vers<br>Vers<br>Vers<br>Vers                                                                                                    |
| Subscripton Heve<br>Dev 10 y entres<br>Parties<br>Fundles<br>Fundles<br>Fundles<br>Fundles                                                                                                    | UNPSUM<br>LUMPSUM<br>LUMPSUM<br>LUMPSUM<br>LUMPSUM                                                                                                    | * * * * * * * * * * * * * * * * * * *                                                                                                    | 1.49 L<br>500000 00<br>500000 00<br>245001 79<br>245274 87                           | Live Porthala Clemins                                                                 | 24<br>                                                                                                    | Backet Back<br>1973-24<br>1485-89<br>19208-32<br>2981-20<br>7324-82                         | 50000000000000000000000000000000000000                                                                                                    | to MC Genie<br>Unessee ( 2 2<br>Veri<br>Veri<br>Veri<br>Veri<br>Veri<br>Veri                                                                                                    |
| Subscription Fleve<br>here (10, w) entries<br>Fundhen<br>Fundhen<br>Fundhen<br>Fundhen<br>Fundhen<br>Fundhen<br>Fundhen                                                                                                    | AND L                                                                                                    |                                                                                                    | 1, 459 L                                                                             | Live Porthala Cleenis<br>2500.00<br>2500.00<br>11238.71<br>3387.00<br>0.00<br>2254.67 | 24<br>0.05<br>0.05<br>0.05<br>0.05<br>0.05<br>0.05<br>0.05<br>0.0                                                                                                    | 1405.000.000<br>1405.39<br>1405.39<br>10008.32<br>2261.20<br>17334.80<br>2750.40            | Talk           Search           4473,24           1985,89           25425,03           5718,20           13831,08           6045,26                                                                                                    | to MO Genie<br>Unessend C C C<br>Ver<br>Ver<br>Ver<br>Ver<br>Ver<br>Ver<br>Ver<br>Ver<br>Ver<br>Ver                                                                                                    |
| Subscription Flow<br>Draw (10, w) white<br>Function<br>Function<br>Function<br>Function<br>Function<br>Function<br>Function<br>Function<br>Function<br>Function<br>Function                                                                                                    | AUDITAL AUDITAL                                                                                                    | Control (100)     Control (100)     Control | 1.49 L +<br>5 00000 00<br>500000 00<br>000000 00<br>000000 00<br>000000 00<br>000000 | Live Portfulla Clients                                                                | 24<br>24<br>24<br>2000<br>2000<br>200<br>2000<br>2000<br>2 | Basterial Base<br>1973-24<br>1405-39<br>4003-52<br>2051-20<br>7334-90<br>2790-40<br>1024.17 | Taik           Search           Search           Sear                                                                                                    | to MO Genie<br>Messawe 2 3<br>Vers<br>Vers |

Q: Where Partner or Branches can view IAP Revenue details like Subscription and Brokerage in Partner portal login.

A: Partner or Branches can view IAP Revenue like Subscription and Brokerage in Partner Portal login, below is the path:

- x. www.motilaloswal.com
- xi. Login to Partner Login
- xii. Products > Summary > IAP Products
- xiii. Dashboard will appear, Click on All (Products)
- xiv. Select the respective product, all details with regards to that product subscription will appear
- xv. Click on the number of Total Clients Subscribed
- xvi. Client List will reflect
- xvii. Client list can be downloaded in Excel

xviii. After selecting the product, a pie chart view for all clients invested in the selected product.

**Note:** Revenue details are available from 01<sup>st</sup> April 2021.

Q: Can IAP stock be sold by client from his end? What action OPS will take

A: Client is not able to sell the stock from his end as the stock is blocked for IAP product. If by mistake client sells the same, the IAP OPS team will repurchase the stock and the loss/profit will have to be borne by the client. If team is unable to repurchase the stock, they will release those particular stocks from the IAP portfolio.

Q: What is the process for withdrawal?

A: 1) The client can opt for the Full Withdrawal/Partial Withdrawal or Stock hold. Following are the steps for the withdrawal

- 1. Login to MO Investor app or web portal
- 2. In the Menu Click on Intelligent Advisory Portfolios
- 3. Click on View Details link in the required product
- 4. On the portfolio page click on Withdrawal link
- 5. Select partial or full withdrawal
- 6. If Full withdrawal selected, then need to select Fund Transfer OR Stock Transfer
- 7. Click on Submit.
- 8. Sell orders will be generated & client needs to confirm the orders

Withdrawal Steps from Advisor/Dealers end:

Search the code > Select IAP > Continue > Generate and Submit the OTP > Select the product > Withdrawal > Partial/Full > Submit.

A: 1.Type the client code and select the same from dropdown and click on search icon.

| ITT.4 OWA                                      |                                            |                                  | Q. Clent                | 44e ~                 |                                                                   |                           | 115/         |
|------------------------------------------------|--------------------------------------------|----------------------------------|-------------------------|-----------------------|-------------------------------------------------------------------|---------------------------|--------------|
| Client Summary                                 | d Dutinets Summary                         | e.                               | C Today                 |                       | C Investment Product                                              |                           |              |
|                                                | Ent Revenuer                               | Tambées                          | Indecaut                |                       |                                                                   |                           |              |
|                                                | 5007                                       | ( install                        |                         |                       | Clarity Investor<br>B                                             | SIP                       |              |
| 0 0 0                                          |                                            |                                  |                         |                       |                                                                   | e PMS                     |              |
| eded a C Today 🧹                               | Photo Dation                               |                                  |                         |                       |                                                                   | Others                    |              |
| 6 0 0                                          |                                            |                                  | Day Ext. Neversey/      |                       | Consta transition<br>Constant                                     | Tohir ADM Gross           |              |
| Client Analytics                               |                                            |                                  | Vesterday ~             | (C) XOUR              | Day Hen                                                           |                           |              |
| p Persentan . Top Degrawith C<br>ents Chents T | Jaenta Nol Top Lonn To<br>raded Clients Cl | ip Profit - P/L.<br>ients - Summ | Top Timbed<br>may Scrip | 830 to 9<br>Payle Shi | <mark>30   900 ш 930   930 ш 1130   11</mark><br>Margin Shorffall | 30 to 2 00   2 00 to 3 30 | 3 30 to 5 00 |
| Clent Code Total Broke                         | nege Equity PNO                            | Commodity                        | Curnercy                | Clent                 | Code Symbol Qu                                                    | antity Approval Lin       | . 😭          |

2. Post searching the client details will reflect on the page, select IAP.

| Columny MA       | 100        | A Lark<br>Arment | adred Danie <b>SA</b> A | erinanini Daine MA | trainin NA | famytaac.MA |            | Last bover fan i NA |            |          |            |              |
|------------------|------------|------------------|-------------------------|--------------------|------------|-------------|------------|---------------------|------------|----------|------------|--------------|
| Germanie         |            |                  |                         |                    |            |             | (Interior  |                     |            |          |            |              |
| noted P<br>0     | oduna<br>O | 0<br>0           | Career(Value)<br>0      | induiti.<br>108    |            |             | 1.00<br>0  |                     | e<br>o     |          | 0<br>0     |              |
| Hock Opportunity |            |                  |                         |                    |            |             | ( Products |                     |            |          |            |              |
| NoDataFound      |            |                  |                         |                    |            |             | 8          | WP<br>Grown Terris  | <u>e</u> 1 | <b>.</b> | 4 -        | gest Me Tool |
|                  |            |                  |                         |                    |            |             | ä          | Value Parts         |            | 103      | <i>a</i> - | abd          |
|                  |            |                  |                         |                    |            |             | <b>A</b>   | Belet               | 4          | RedLaan  | 0 -        | Aches:       |

3. OTP option will reflect. Click on Generate OTP. Once the OTP is generated submit the same within 30 mins(**First OTP**).

| Millio Ben      | -                                                                                                    | ۹             | EntreOl |             |  | Lift Experied Faired |
|-----------------|----------------------------------------------------------------------------------------------------|---------------|---------|-------------|--|----------------------|
|                 | Sec. 1993 Mar. Sec. 1993 Mar. Sec. 1994<br>Sec. 1994 Mar. Sec. 1994 Mar. Sec. 1994 Mar. Sec. 1994<br>Sec. 1994 Mar. Sec. 1994 Mar. Sec. 1994 Mar. Sec. 1994 | n ana na mana |         | (000000000) |  |                      |
|                 |                                                                                                    | 1             |         | -           |  |                      |
|                 |                                                                                                    |               |         |             |  |                      |
| (And Spectral A |                                                                                                    |               |         |             |  |                      |

4. Once the OTP is submitted you will be redirected to the below given IAP page.

|                                |                                 |                          |                         | - IAP PORTFOLIO                     | -             |                                         |                    | REFRESH                               |
|--------------------------------|---------------------------------|--------------------------|-------------------------|-------------------------------------|---------------|-----------------------------------------|--------------------|---------------------------------------|
| NS INDUS                       | TRY CHAMP                       | Linderstild              |                         |                                     |               |                                         | VEST MORE W        | пнонам 🗸 🗸                            |
| Net Investment (*<br>25,45,000 | 0 Curre<br>29,54                | oc Value (f)<br>1,773.65 | Returns (K)<br>a. 16.13 | Withday<br>0.00                     | el (10)       | Subscription Model<br>Subscription Mode | Ppr10io<br>N 18.06 | 89                                    |
| OTHER IAP PRO                  | DUCTS                           |                          |                         |                                     |               |                                         |                    |                                       |
| NS Emerging In<br>Horizon      | ndia ana b<br>Returns till date | Risk Appetite            | NS Mid and<br>Horizon   | I Smallcap Min<br>Returns till data | Risk Appetite | N5 Multicap<br>Horizon                  | Returns till date  | n Investment 5,00,00<br>Risk Appetite |
| 5 Years                        | 5                               | 🚺 Growth                 | 3 Years                 | 35.38                               | []] Growth    | 3 Years                                 | NA                 | Conservative                          |
|                                | VIEW PRODUCT                    | <u> </u>                 |                         | VIEW PRODUCT                        |               |                                         | VIEW PRODUC        | r.)                                   |

6. Click on Withdraw button and select the Fund or Stock transfer and click on SUBMIT.

|                                 |                                         |               |                                     | Withdrawal                                 |               |                                 | ×                                          |                          |
|---------------------------------|-----------------------------------------|---------------|-------------------------------------|--------------------------------------------|---------------|---------------------------------|--------------------------------------------|--------------------------|
|                                 |                                         |               | Withdraw<br>Full                    | el Enter A                                 | mount         |                                 |                                            |                          |
| NS MUL                          | TICAP                                   |               |                                     | nerecsii<br>(witnemään) ~                  |               |                                 |                                            |                          |
| 4,85,100                        | er (#1. )                               |               |                                     | Submit                                     |               |                                 | Perinte W<br>26.85                         | •                        |
| OTHER IAP I                     | RODUCTS                                 |               |                                     |                                            |               |                                 |                                            |                          |
| NS Emergin<br>Horsen<br>S Years | g India Unite<br>Returns til slate<br>S | Risk Appendix | NS Industry C<br>Horizan<br>3 Years | hamp status<br>Pertamu titi itans<br>35-38 | Ball Apportun | NS Mid and<br>Himath<br>3 Years | ( Smailcop Min<br>Seturn 101 dela<br>35.38 | Post Appende<br>I Growth |
|                                 |                                         |               |                                     |                                            | )             |                                 | VIEW PRODUCT                               | ]                        |

Q: If Client wants to withdraw from IAP product but does not want to sell the stock then what is the Process?

A: The client can hold the stocks in his D-Mat account if he does not want to sell the stock but wants to withdraw from the IAP product. The client needs to raise the Stock transfer request from APP / WEB login. The stock will be available in the client's D-Mat Account within T+2 days after the withdrawal request is raised.

Q: What happens to IAP in case of Risk action (Margin shortfall) in client normal account & its impact on portfolio?

A: Client need to clear the debits in his ledger due to his trades in normal account. If the margin is not cleared, then the RMS will sell the stocks of IAP portfolio also to clear the debit.

Q: If Buyback offer or Delisting is announced for the stock which are purchased for IAP portfolio then what will be process of the same?

A: There are 2 different process which will be done for Buyback and Delisting which are as under

- i. Buyback Offer The RIA will check the market status and percentage of acceptance of buyback offer and then decides the action whether to offer shares in the buyback or to retain the same in the portfolio.
- ii. If RIA or the client participates in buy back then once shares are tendered, the IAP portfolio will be reduced to that extent.
- iii. Delisting Offer The Fund Manager will sell the stocks to the company back on the last date of delisting and will purchase other stocks to rebalance the portfolio.

Q: Which products NRI can subscribe to?

A : NRI client can do investment in all the IAP product that have Trading and Demat account with MOFSL.

Q: NRI BAN country list, those are restricted to open an account with MOFSL. A: NRI from Bangladesh and Pakistan cannot open NRI trading and Demat with MOSL. Q: List of products where NRI stock customization is available.

A: Currently, in the below IAP product stock customization is available for NRI clients.

1. Zodiac

2. NS Industry champ

3. NS Mid & Small cap

4. NS 5TX5T

Q: If an NRI status changes from NRI to RI, what will be impacted IAP investment? A: The client has to close the account.

Q: US And Canada-based account can be opened or not?

A: Yes, US and Canada-based NRI those having Trading & Demat account with MOFSL can do investment in IAP.

Q: Can NRI clients do IAP investment? A: NRE/NRO who have Trading and Demat account with MOFSL can do IAP investment.

Q: NRI client limit process

A: NRI clients should maintain sufficient balance in the PIS account. If there is insufficient funds in the PIS account, then the IAP trade will get rejected.

Q: Clarification on IAP Charges - NRI PIS Act

A: Below will be the process for the NRI client

- 1. Subscription charges At the time of new subscription/renewal, NRI client has to transfer the fund from saving bank account to MOFSL ledger.
- 2. Sell advice will not be generated against renewal fee. If any client, fails to payback the fee amount then the ledger will result in a debit.
- 3. If any trade pertains to the equity secondary market and a Contract note is generated, then funds will be required via PIS only -Applicable for all clients

Q: Which products offer stock customization for NRIs?

- A: Currently from the IAP basket, below product offer stock customizations
- 1. Zodiac
- 2. NS Mid & small cap
- 3. NS Industry champ
- 4. NS 5Tx5T

Q: Is DP AMC & Transaction charges will be covered by IAP?

A: IAP is an advisory product and relation to DP charges levied. It will be purely on tariff structure signed by customers on transaction in depositary. DP charges will not be covered by IAP; client need to bear NON IAP charges.

Q: What happens to IAP in case client ledger goes into ageing debit?

A: For ageing clients, there will not be any rebalancing activities in IAP Product unless and until ageing debits are cleared or RMS action is initiated from the RMS end.

Q: Who can invest in Abakkus Smart Flexi Cap product?

A: Investors with a high-risk appetite as investment horizon of this product is minimum 3-5 years.

Q: How to subscribe Abakkus Smart Flexi Cap Subscription through MOFSL?

- i. Log in to MO Investor App > From Main menu select Invest Now Log in to MO Investor Web > Select Help Me Invest
- ii. Select Intelligent Advisory Products > Select Abakkus Smart Flexi Cap Portfolio
- iii. Select Start Lumpsum
- iv. Complete KYC & Risk profiler
- v. Select Subscription Model
- vi. RIA Generates Advice
- vii. You give consent & Invest in Portfolio

Q: Fee model & Minimum/TOP up Investment available in Abakkus Smart Flexi Cap?

- i. Currently, one-time investment i.e. Lumpsum Product Type is available in Abakkus Smart Flexi Cap.
- ii. Upfront Subscription fee model 2.5% p.a. (Chargeable Half yearly at 1.25% upfront for 6 months on daily average AUA)
- iii. Min Amount: 5 lakhs
- iv. Top Up: Minimum Rs. 80,000 and multiples of Rs. 1,000

Q: IS SIP option available in Abakkus Smart Flexi Cap?

A: SIP option is unavailable in Abakkus Smart Flexi Cap.

#### Q: E-Sign through OTP process.

A: <u>Step 1</u>: On clicking the "I Agree" button on the agreement page, client will be redirected to Aadhar based signature panel.

|                                                                                                    | waty to state at a lot of the                                                                     |                                                                         |                                                                          | OPPOPER IN ADDRESS                                                                        | INVERTIGATION AND A CONTRACTOR AND A                                                                    |                                                                                               |                                                                                            | 00.0 0.00 mm                                |                                              |                      |                 |
|----------------------------------------------------------------------------------------------------|---------------------------------------------------------------------------------------------------|-------------------------------------------------------------------------|--------------------------------------------------------------------------|-------------------------------------------------------------------------------------------|----------------------------------------------------------------------------------------------------|-----------------------------------------------------------------------------------------------|--------------------------------------------------------------------------------------------|---------------------------------------------|----------------------------------------------|----------------------|-----------------|
|                                                                                                    |                                                                                                   | Watchilat                                                               | Parsfolia                                                                | Mutuel Fund                                                                               | Help Me Invest                                                                                          | Reports                                                                                       | Q                                                                                          | ۲                                           | 7002535                                      | \$                   | =               |
| Abakkus                                                                                                    |                                                                                                   |                                                                         |                                                                          |                                                                                           |                                                                                                    |                                                                                               |                                                                                            |                                             |                                              |                      |                 |
|                                                                                                    |                                                                                                   |                                                                         |                                                                          | 0                                                                                         | onsent                                                                                                  |                                                                                               |                                                                                            |                                             |                                              |                      |                 |
| explain the manner in whi<br>Applicability. This Terms is<br>Concert. Please read this<br>herein. This Terms of Serv<br>OUR SERVICES<br>Services. | ich Research Analyst<br>If Service, is applicate<br>Terms of Service car<br>vice herein read with | tis research ar<br>le to any pers<br>refuilly becaus<br>r the other pol | wiyet sandcas<br>an one risits, i<br>e by using or a<br>lates given an i | an be evalued. Plea<br>requires, accesses,<br>coessing our websit<br>our website Le., Pro | se take the time to re<br>avails or subscribes to<br>a Swebsite Unit's or sut<br>vacy Policy, Term of w | id and Understand it<br>our website or any o<br>storbing to sur rervio<br>ebote, emong others | before using our se<br>f Research Analyst's<br>es, you agree with t<br>shall together form | vices,<br>senirices<br>his Term<br>e bindin | i as Research<br>a of Service e<br>grontract | Analyst.<br>od the o | ontente         |
| Repearch Analyst will be p                                                                                                    | animanity be reaponal                                                                             | bie for the fo                                                          | lawng:                                                                   |                                                                                           |                                                                                                    |                                                                                               |                                                                                            |                                             |                                              |                      |                 |
| preperation or publication                                                                                                    | n of the cantent of th                                                                            | he research re                                                          | por:                                                                     |                                                                                           |                                                                                                    |                                                                                               |                                                                                            |                                             |                                              |                      |                 |
| providing research report                                                                                                    | 6                                                                                                 |                                                                         |                                                                          |                                                                                           |                                                                                                    |                                                                                               |                                                                                            |                                             |                                              |                      |                 |
| making buyiselihold rec                                                                                                    | mencacion                                                                                         |                                                                         |                                                                          |                                                                                           |                                                                                                    |                                                                                               |                                                                                            |                                             |                                              |                      |                 |
| Binual buck reuber.                                                                                                    |                                                                                                   |                                                                         |                                                                          |                                                                                           |                                                                                                    |                                                                                               |                                                                                            |                                             |                                              |                      |                 |
| affering en coinibon cono                                                                                                    | erning public offer. a                                                                            | with respect to                                                         | o securities the                                                         | care Fitted or to be                                                                      | Teted in a stock exch                                                                                   | enge.                                                                                         |                                                                                            |                                             |                                              |                      |                 |
| The research report would<br>providing a basis for inves                                                                                          | d mean any written o<br>poment decision and                                                       | or electronic o<br>does not inclu                                       | jommunication<br>ude the following                                       | that includes researcy<br>of communications                                               | erch analysis or resear<br>2 %                                                                          | ch recommendation (                                                                           | or an opinion corice                                                                       | ming bei                                    | CUTIERS OF DV                                | bic offic            | t<br>Activate V |

<u>Step 2</u>: On Signature Panel, client has to click on "e-Sign through OTP" to proceed with e-signing process. Client can view and download the Agreement copy by simply clicking on the download button.

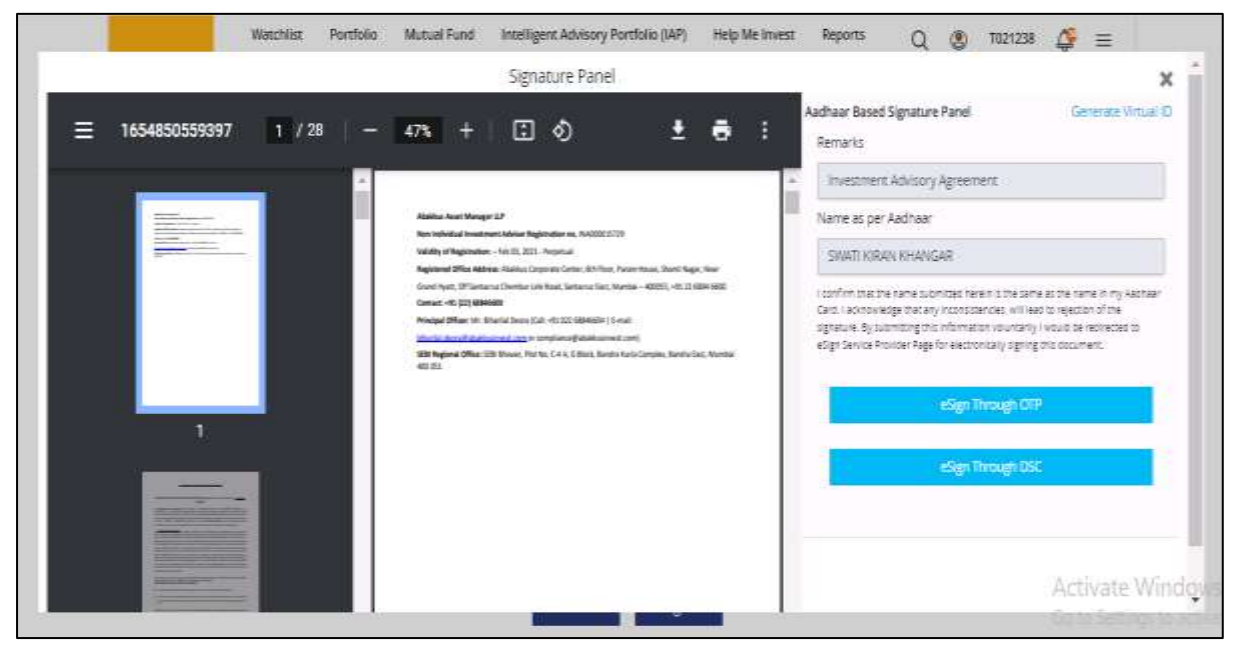

<u>Step 3</u>: Client has to check the checkbox, enter Aadhar number which is mapped to the registered mobile number & then click on "**Sent OTP**" button. OTP will be sent via SMS on client's registered mobile number.

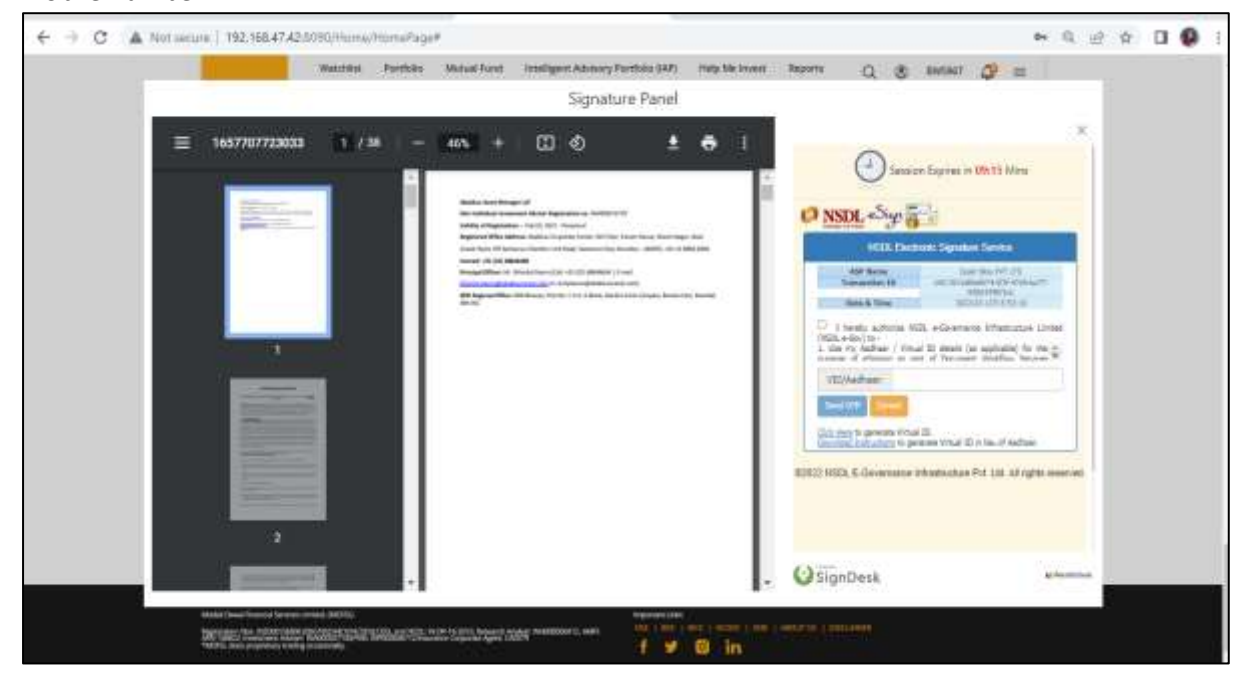

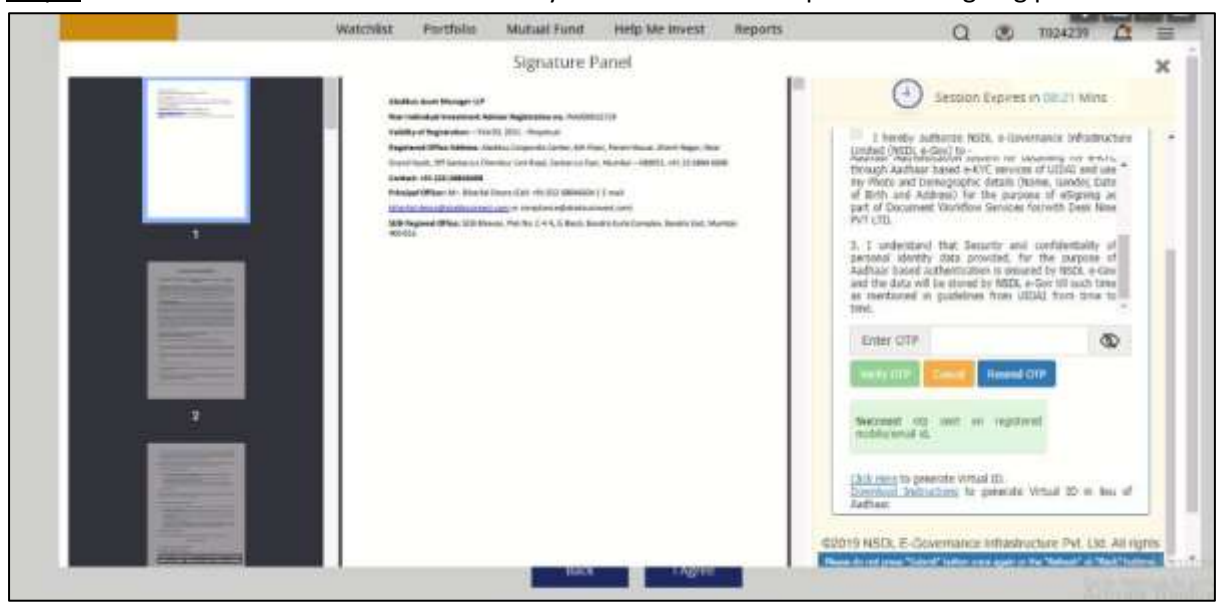

#### <u>Step 4</u>: Enter OTP received and click on "Verify OTP" button to complete the e-signing process.

Q: DSC Signing process.

A:

#### 1. Click on "eSign Through DSC"

#### Signature Panel

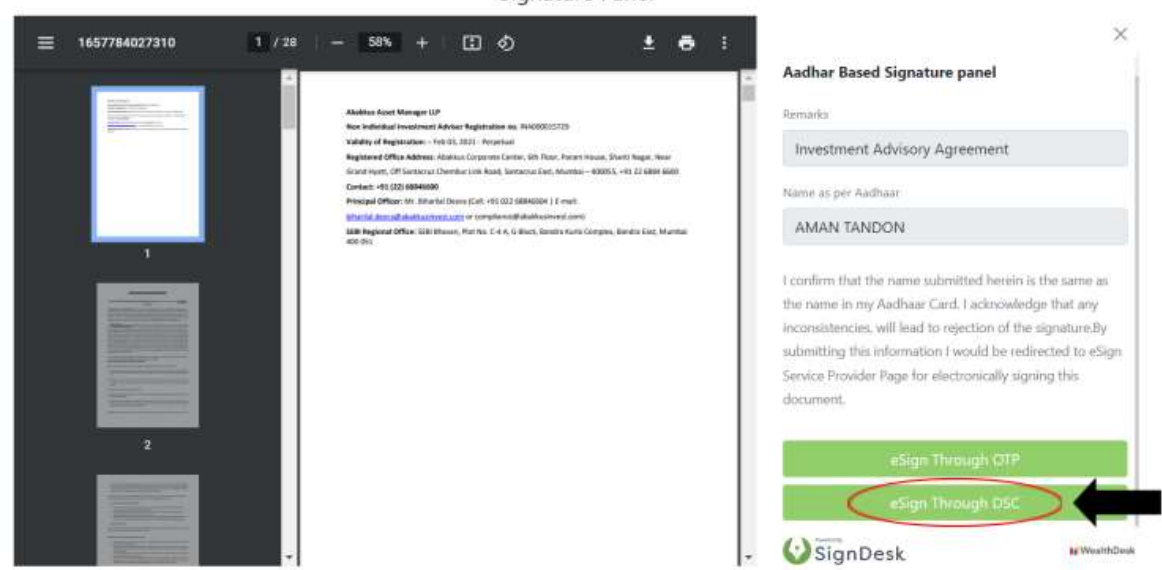

#### Download and install SignDesk Application using the link - "Download SignDesk DSC Application

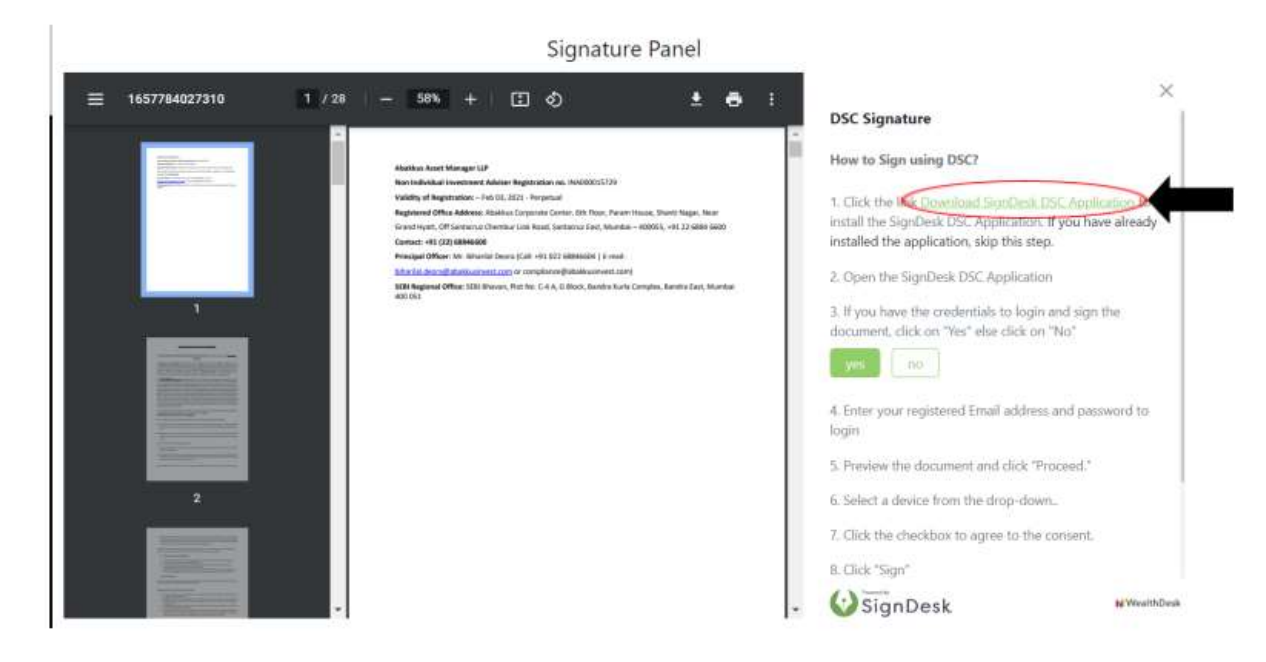

3. Click on "No" in case of login using credentials.

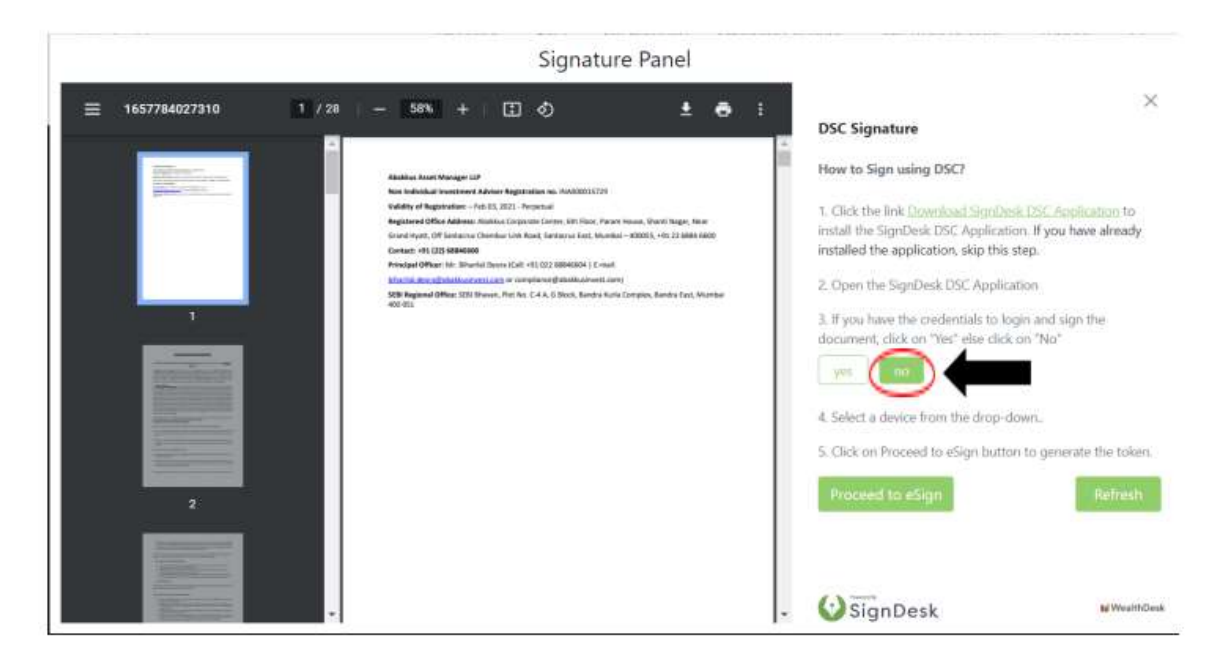

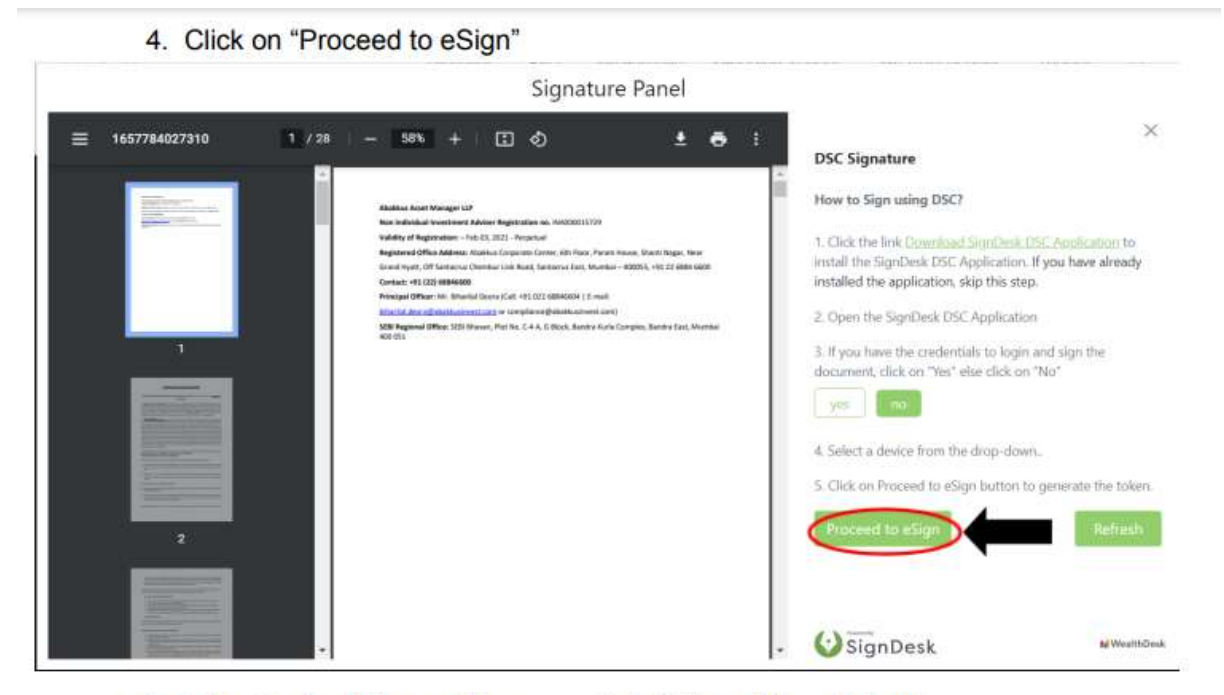

5. Authentication Token will be generated. Click on "Copy Token".

| Signature Panel                                                                                                    |                                                                                                    |
|----------------------------------------------------------------------------------------------------|----------------------------------------------------------------------------------------------------|
| ≡ 1657784027310 1 / 28 - 58% + I Ø ± ♣                                                                                                    | i DSC Signature                                                                                                    |
| Addres Ander Angeler (1997)<br>Addres Ander Ander Angeler (1997)<br>Addres Ander Angeler (1997)<br>Addres Addres Ander Angeler (1997)<br>Addres Addres Ander Angeler (1997)<br>Addres Addres Ander Angeler (1997)<br>Addres Addres Ander Angeler (1997)<br>Addres Addres Addres Angeler (1997)<br>Addres Addres A | Authentication Token : vYCWp69431<br>How to Sign using DSC?<br>1. Click the link <u>Devensed SignDesk DSC Application</u> to<br>install the SignDesk DSC Application. If you have already<br>installed the application, skip this step.<br>2. Click 'Copy Token' to copy the Authentication Token.<br>3. Open the SignDesk DSC Application<br>4. Click Login through OTP' and paste the token.<br>5. Enter your registered Email address and password to<br>login<br>6. Preview the document and click "Proceed."<br>7. Select a device from the drop-down.<br>Wwwebve |

6. Open DSC Application and click on "Login using token"

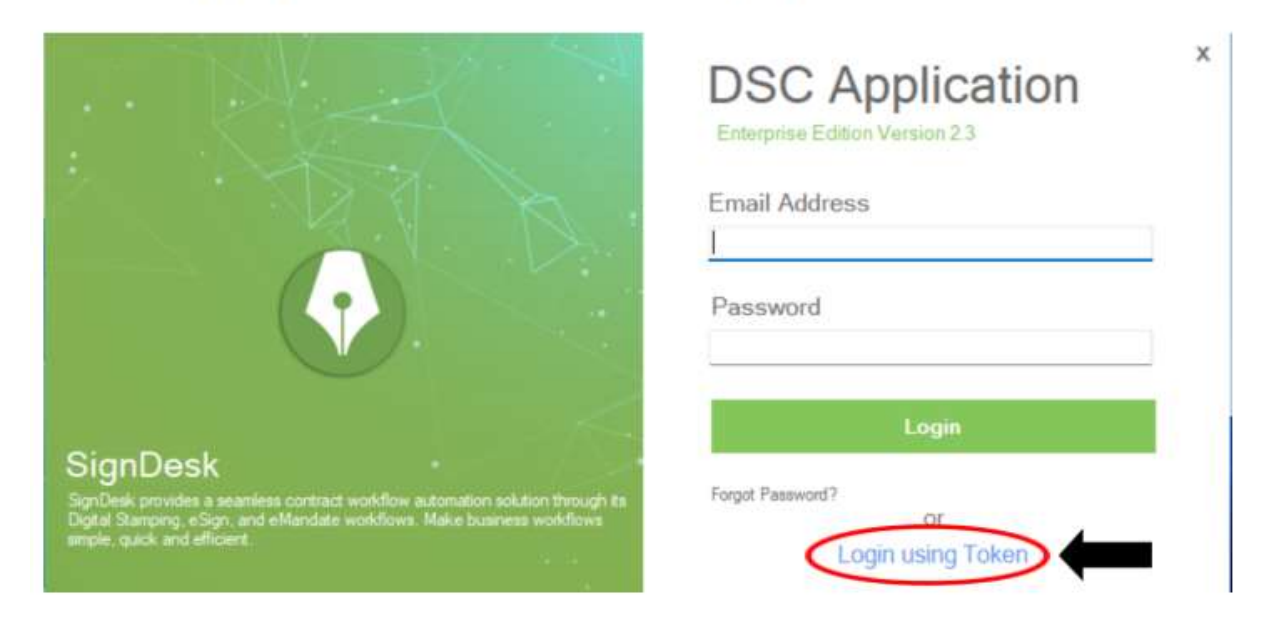

## 7. Paste the copied token and click "Login"

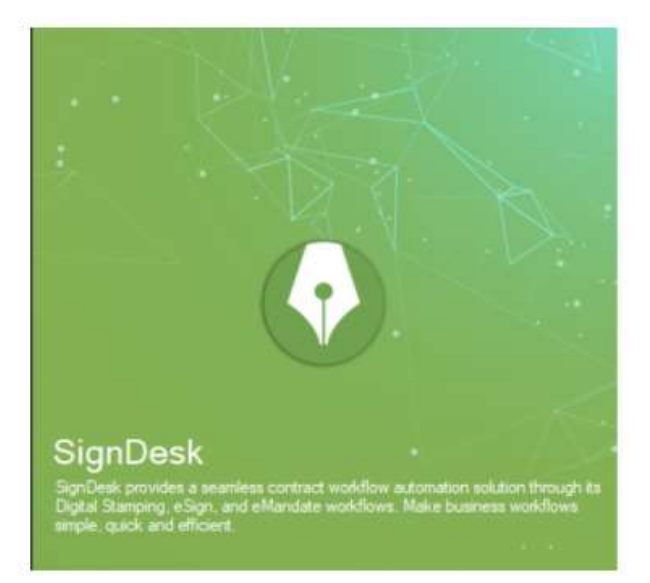

#### 8. Check Agreement and click "Proceed"

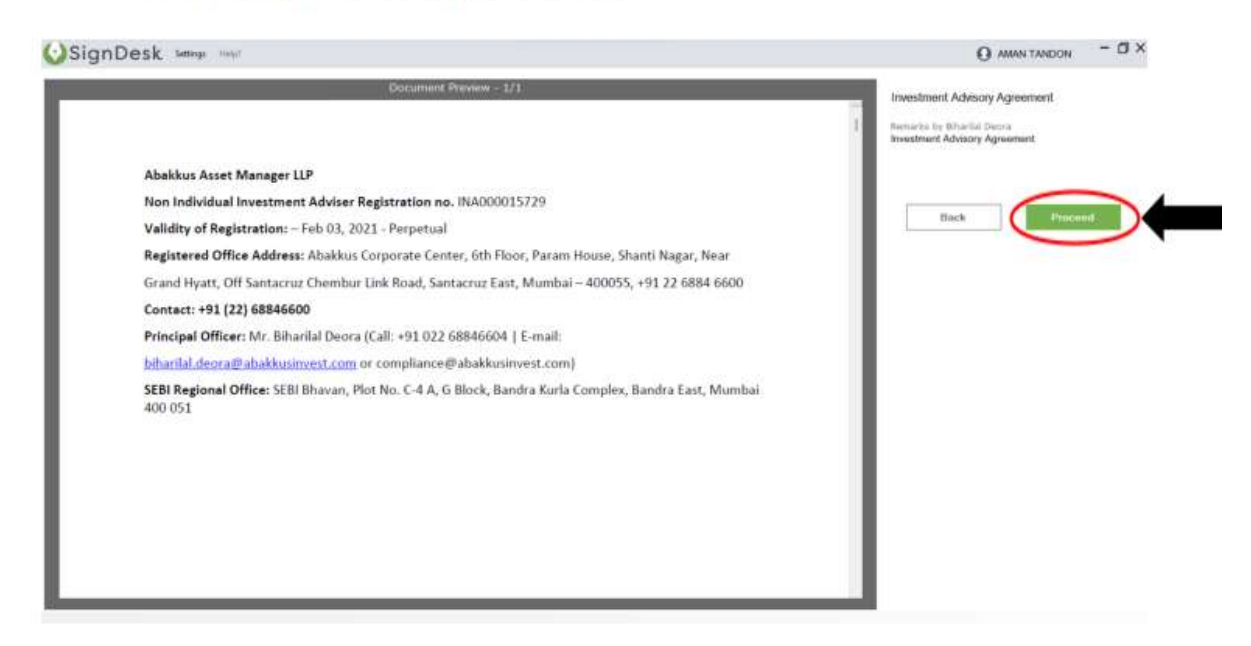

 Insert DSC token in your system, select device from dropdown then click on "Sign"

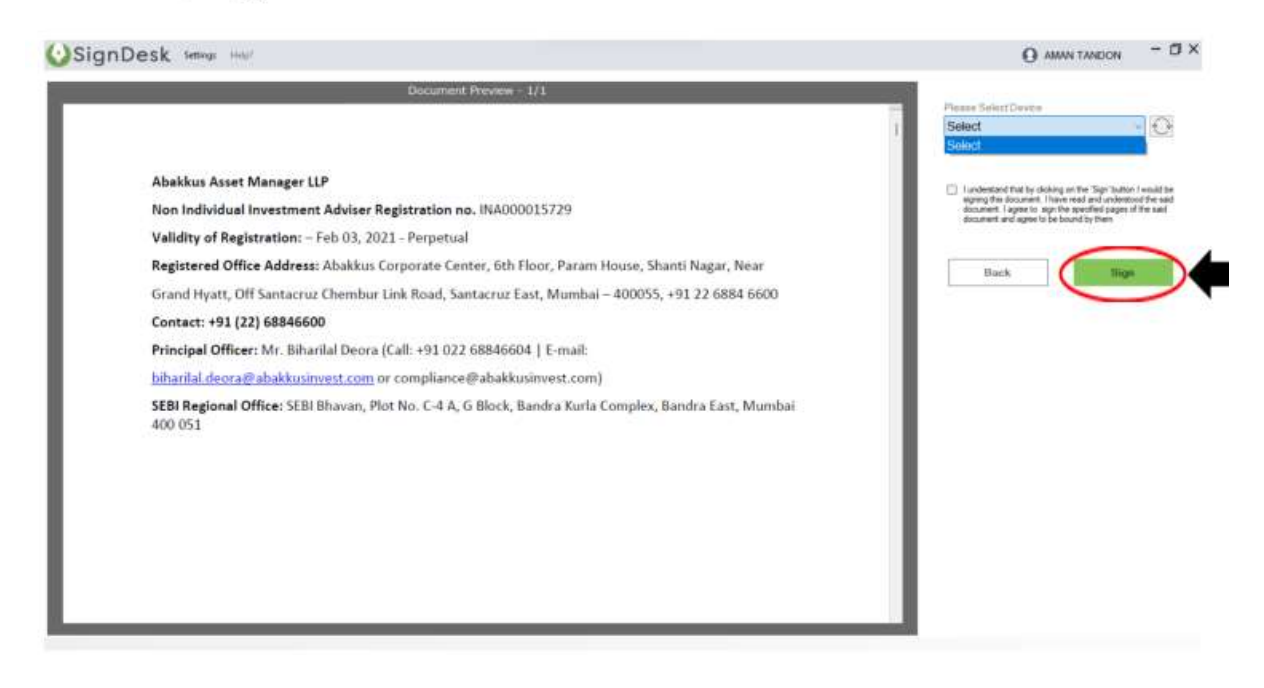